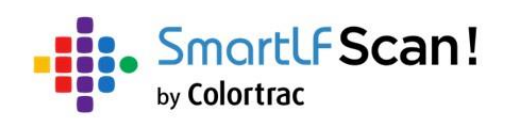

# Руководство пользователя

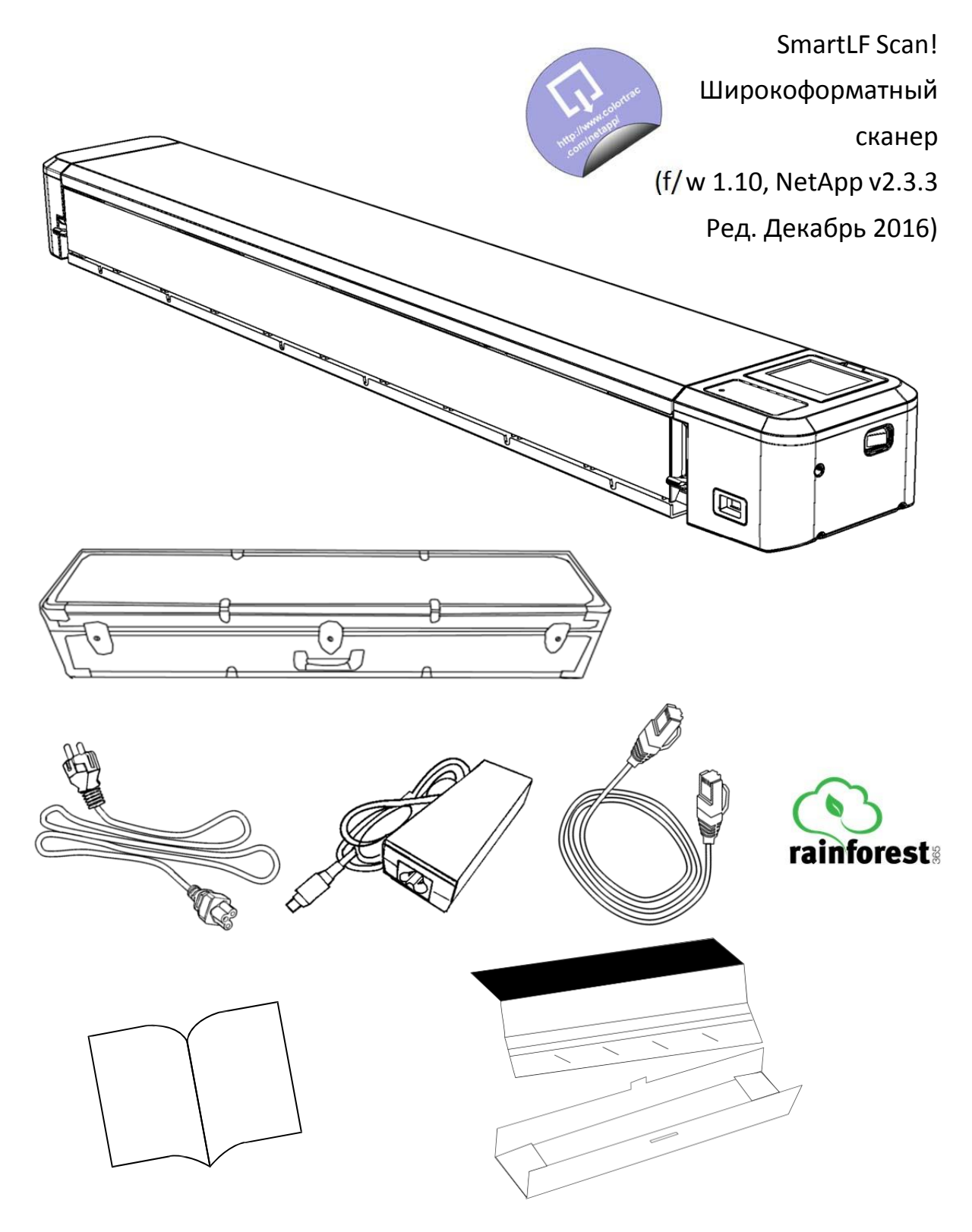

#### Содержание

#### УСТАНОВКА

| Подготовка и включение сканера                              | 3     |
|-------------------------------------------------------------|-------|
| Подключение и включение/выключение вашего сканера           | 4     |
| Аварийное прерывание сканирования и передачи данных         | 4     |
| Индикатор выполнения                                        | 6     |
| Панель управления сканера                                   | 5     |
| Управление установками                                      | 7     |
| Меню иконок для пользовательских настроек и техобслуживания | 8     |
| Калибровка (Единовременная)                                 | 9     |
| Установка ПО                                                | 10    |
| Кабельное, беспроводное или прямое соединение с сетью       | 12    |
| Установка сканирования в облако                             | 12,13 |

#### Сканирование

| Сканирование в облако         | . 14 |
|-------------------------------|------|
| Сканирование в память сканера | 15   |
| Сканирование на USB           | . 16 |
| Запуск ПО                     | . 17 |
| Сканирование в компьютер      | . 18 |

#### Ручные операции с данными

| Передача (запись) всех сканов на USB  | 19 |
|---------------------------------------|----|
| Передача всех сканов в компьютер      | 20 |
| Передача всех сканов в память сканера | 21 |

#### Техобслуживание

| Обновление прошивки |  |
|---------------------|--|
| Очистка сканера     |  |
| Калибровка сканера  |  |

#### Общие

| Советы по эксплуатации                         |  |
|------------------------------------------------|--|
| Видео-гид (просмотр на портативном устройстве) |  |
| Руководство по устранению неполадок            |  |
| Декларация о соответствии                      |  |

#### Диагностика

| Диагностические уведомления | 29 |
|-----------------------------|----|
| Коды ошибок                 | 30 |

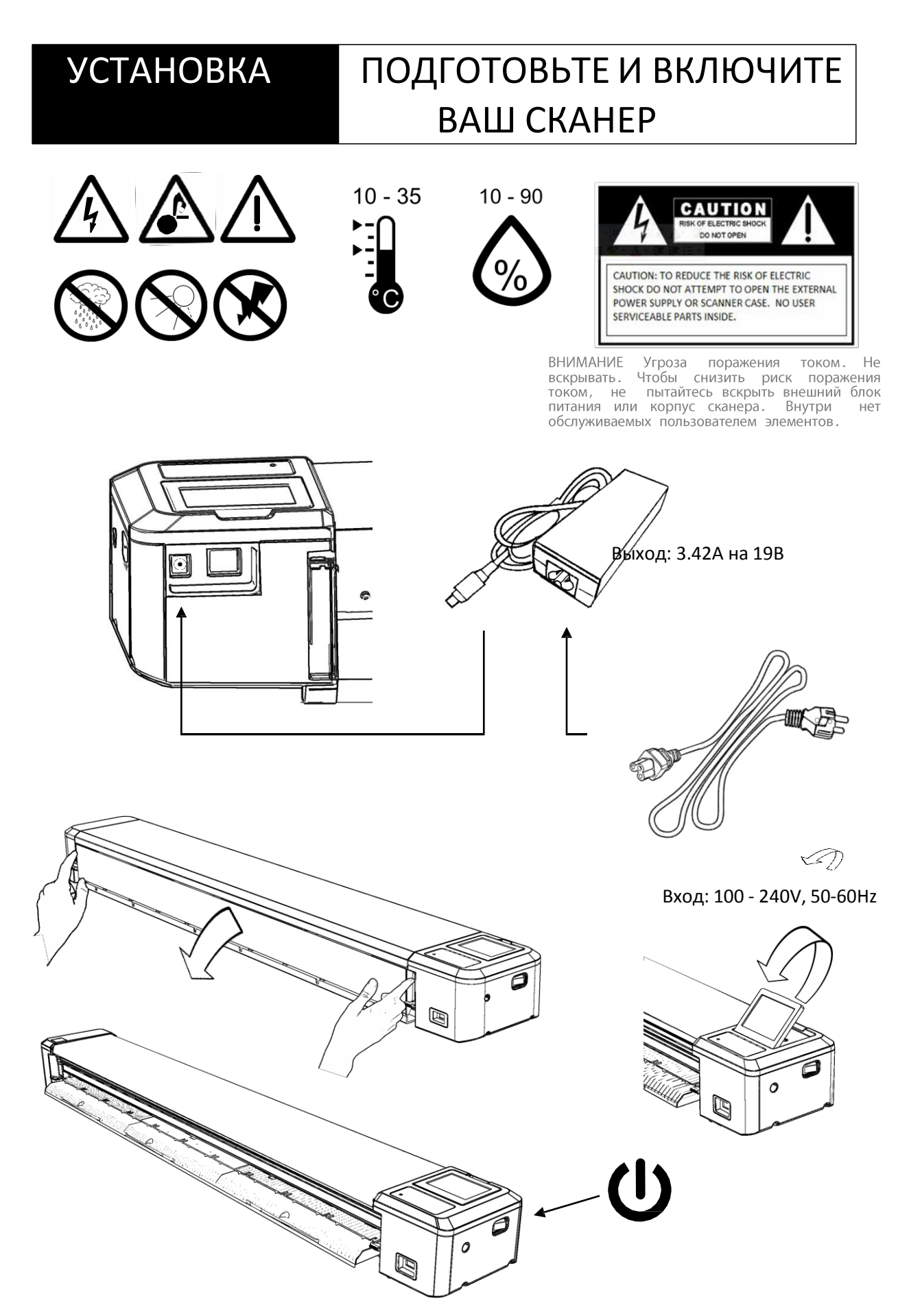

#### УСТАНОВКА ВКЛЮЧЕНИЕ / ВЫКЛЮЧЕНИЕ

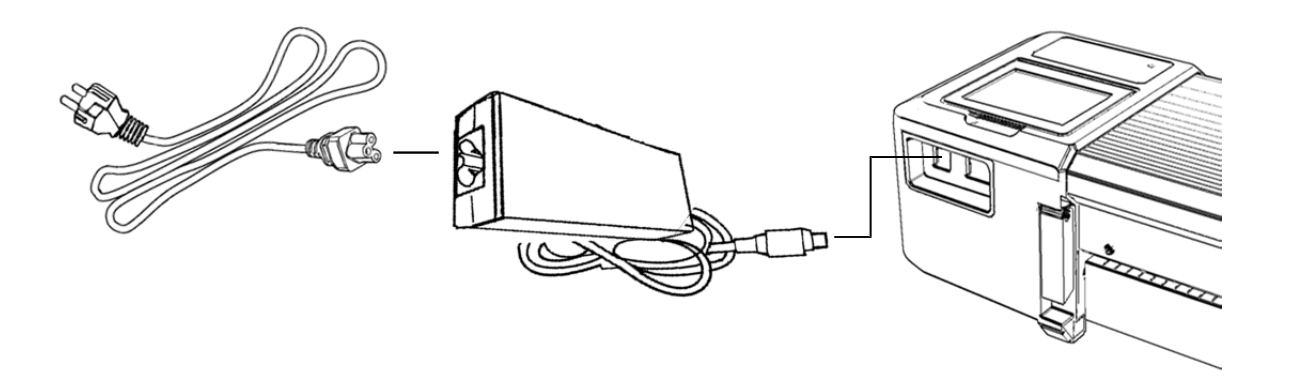

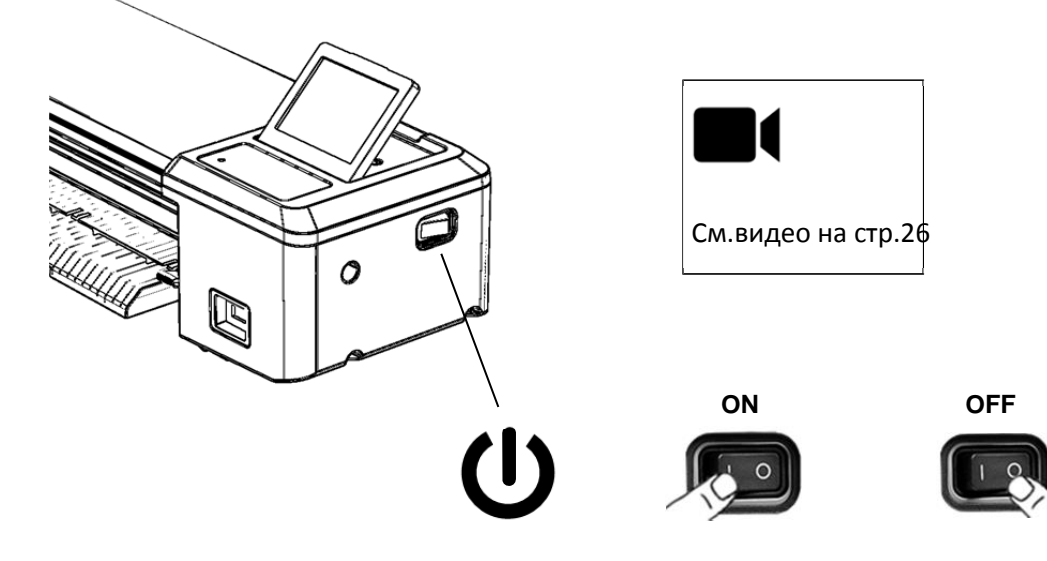

### БЕЗОПАСНОСТЬ АВАРИЙНАЯ ОСТАНОВКА

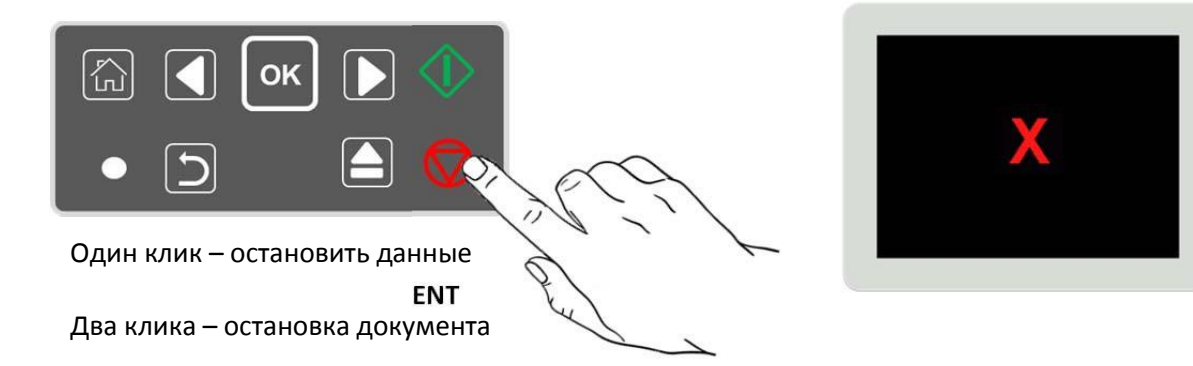

# УСТАНОВКА ПАНЕЛЬ УПРАВЛЕНИЯ СКАНЕРА

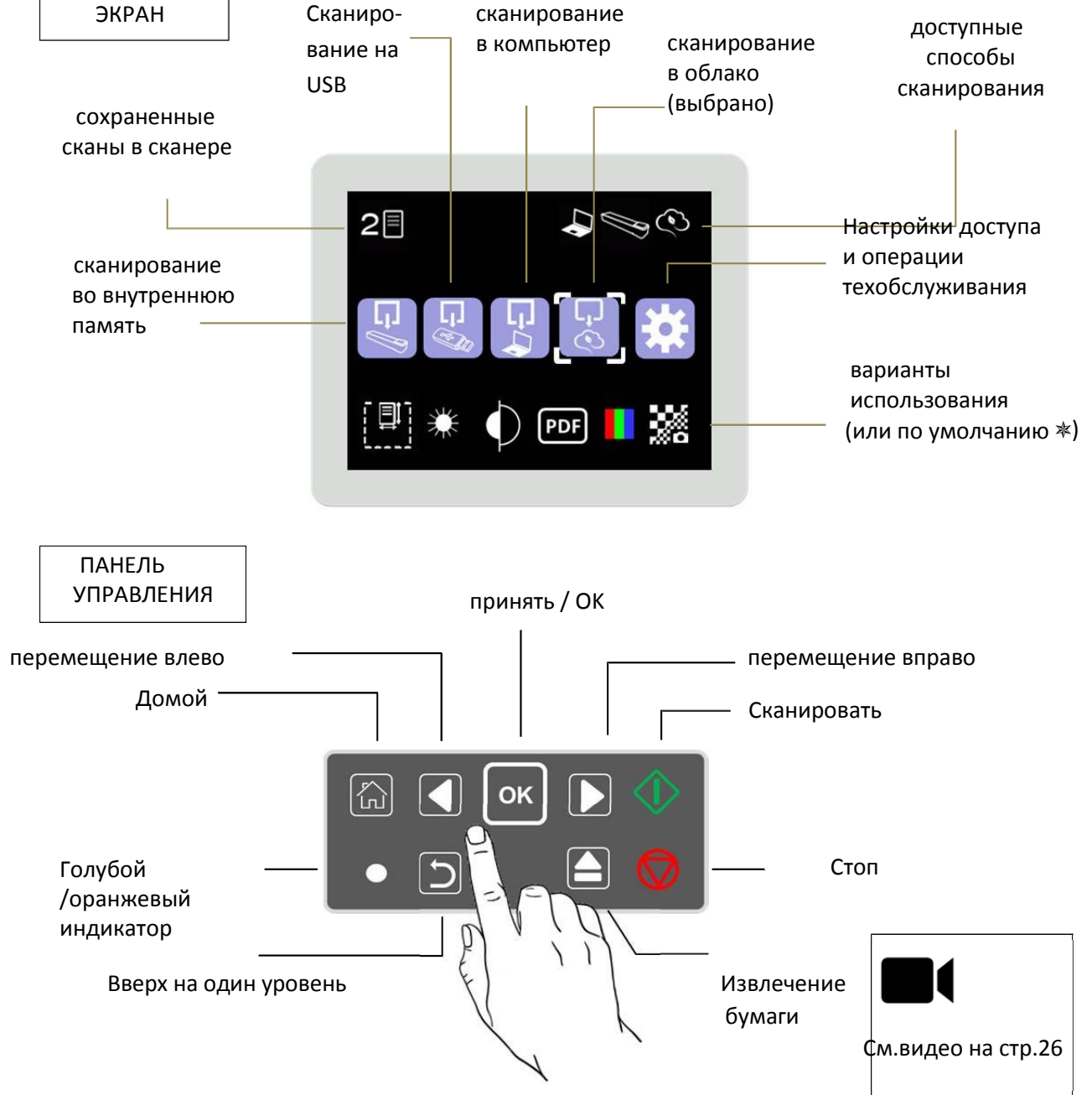

| ГОЛУБОЙ ИНДИКАТОР    | ОРАНЖЕВЫЙ ИНДИКАТОР | ТОЧКИ ПО КРУГУ   | МИГАЮЩИЙ ЗНАЧОК   |
|----------------------|---------------------|------------------|-------------------|
| ВКЛЮЧЕНО, РАБОТАЕТ   | ЛОТОК ДЛЯ БУМАГ     | СКАНИРОВАНИЕ ИЛИ | ЖДИТЕ / УСТАНОВКА |
| МИГАЕТ -СКАНИРОВАНИЕ | ОТКРЫТ              | ОБРАБОТКА        | СОЕДИНЕНИЯ        |
|                      | (MAINTENANCE)       | ДАННЫХ           |                   |

#### УСТАНОВКА ИНДИКАТОРЫ ВЫПОЛНЕНИЯ Счетчик данных флэшки сканирование на 8 MB флэшку USB свободная память на USB (ГБ) данные отправлены в компьютер сканирование через сеть 8 MB в компьютер IP адрес 050071 компьютера данные сохранены внутри (счетчик) Сканирование в память свободная память

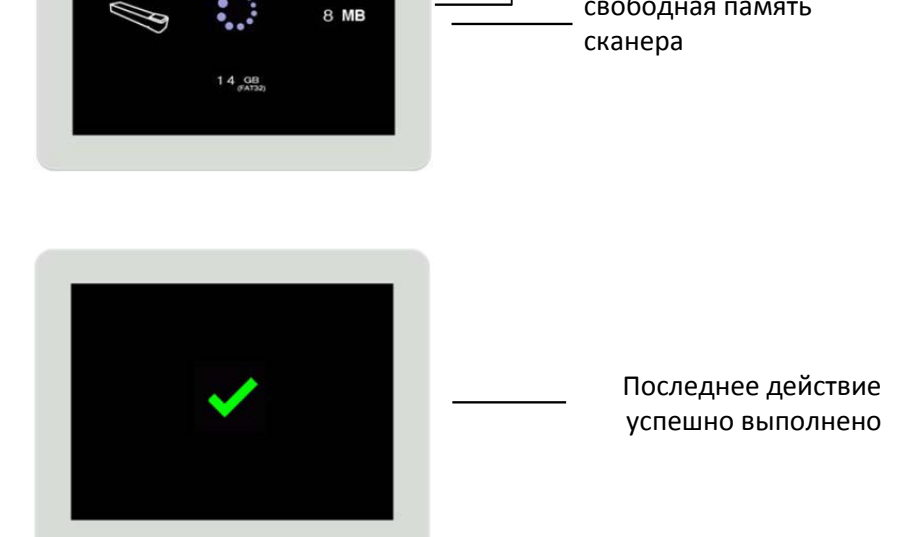

# УСТАНОВКА УПРАВЛЕНИЕ НАСТРОЙКАМИ 🄅

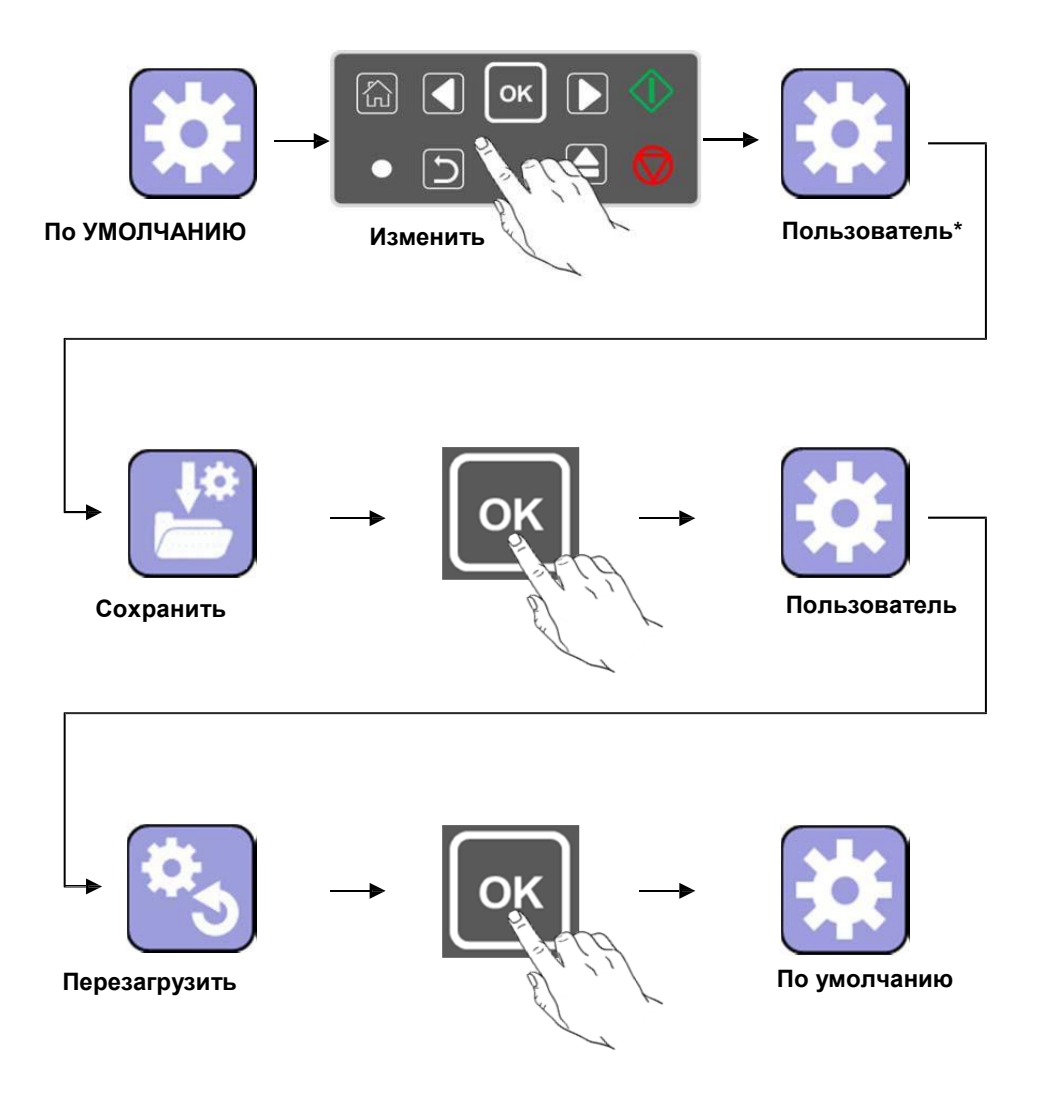

| ОПИСАНИЕ      | ЗНАЧЕНИЕ                                   |
|---------------|--------------------------------------------|
| ПО УМОЛЧАНИЮ  | ЗАВОДСКИЕ НАСТРОЙКИ                        |
| ИЗМЕНИТЬ      | ИЗМЕНЕНИЕ НАСТРОЕК (РАЗРЕШЕНИЕ, ТИП ФАЙЛА) |
| ПОЛЬЗОВАТЕЛЬ* | ИЗМЕНЕННЫЕ НАСТРОЙКИ                       |
| СОХРАНИТЬ     | СОХРАНЕНИЕ НАСТРОЕК                        |
| ПОЛЬЗОВАТЕЛЬ  | СОХРАНЕННЫЕ НАСТРОЙКИ                      |
| ΠΕΡΕЗΑΓΡУЗКΑ  | ПЕРЕУСТАНОВКА НАСТРОЕК                     |

# УСТАНОВКА

#### МЕНЮ / ИКОНКИ

| ПОЛЬЗОВАТЕЛЬСКИЕ НАСТРОЙКИ |   |                     |  |      |  | <b>.</b>                    |  |
|----------------------------|---|---------------------|--|------|--|-----------------------------|--|
|                            |   | Цветовой режим (2)  |  | PDF  |  | Сканирование в файл pdf *   |  |
| JPEG                       | ) | Сканирование в јред |  | TIFF |  | Сканирование в файл tiff    |  |
|                            |   | Подробно (7)        |  |      |  | Размер носителя (несколько) |  |
| *                          |   | Яркость (3)         |  |      |  | Черная точка (3)            |  |
|                            |   | Белая точка (3)     |  |      |  |                             |  |

(Количество опций) \* (по умолчанию)

| USER OPTIONS |                                           |  |      |  |                                                |  |
|--------------|-------------------------------------------|--|------|--|------------------------------------------------|--|
|              | Полноцветный режим 🛛                      |  |      |  | режим "оттенки серого"                         |  |
|              | Авто.нормальная детализация изображения 🔻 |  |      |  | Автоматическая высокая детализация изображения |  |
| 20           | Авто. нормальная детализация документа    |  |      |  | Автоматическая высокая детализация документа   |  |
| 24           | Фиксированная низкая детализация          |  | ***  |  | Фиксированная нормальная детализация           |  |
|              | Фиксированная высокая детализация         |  |      |  | Автоматический выбор размера бумаги 🛪          |  |
| ISO          | Размеры бумаги ISO/DIN (9)                |  | ANSI |  | Размеры бумаги ANSI (9)                        |  |
| ARCH         | Архитектурные размеры бумаги (9)          |  | *    |  | Ярко                                           |  |
| ₩            | Ярче 🛪                                    |  | ¥    |  | Очень ярко                                     |  |
|              | Низкая черная точка                       |  |      |  | Средняя черная точка 🔻                         |  |
|              | Высокая черная точка                      |  |      |  | Низкая белая точка                             |  |
|              | Средняя белая точка 🛛                     |  |      |  | Высокая белая точка                            |  |
| معر          | Установки техобслуживания (10)            |  |      |  |                                                |  |

(Количество опций) \* (по умолчанию)

| УСТАНОВКИ ТЕХОБСЛУЖИВАНИЯ |                                   |      |                                 |  |  |  |
|---------------------------|-----------------------------------|------|---------------------------------|--|--|--|
| Uz (                      | Переместить все сканы в компьютер | BEN  | Все сканы на флэшку USB         |  |  |  |
| ر<br>تغ                   | Стереть все сканы в сканере       | ¶.   | Текущие настройки по умолчанию  |  |  |  |
| *5                        | Вернуться к заводским установкам  | 60   | Сеть (2)                        |  |  |  |
| i                         | Информация                        |      | Обновление прошивки             |  |  |  |
|                           | Линейная калибровка               |      | Калибровка цвета                |  |  |  |
| STATIC                    | Фиксированный IP-адрес сканер (2) | DHCP | Автоматический IP адрес сканера |  |  |  |

# УСТАНОВКА

#### КАЛИБРОВКАN (РАЗОВО)

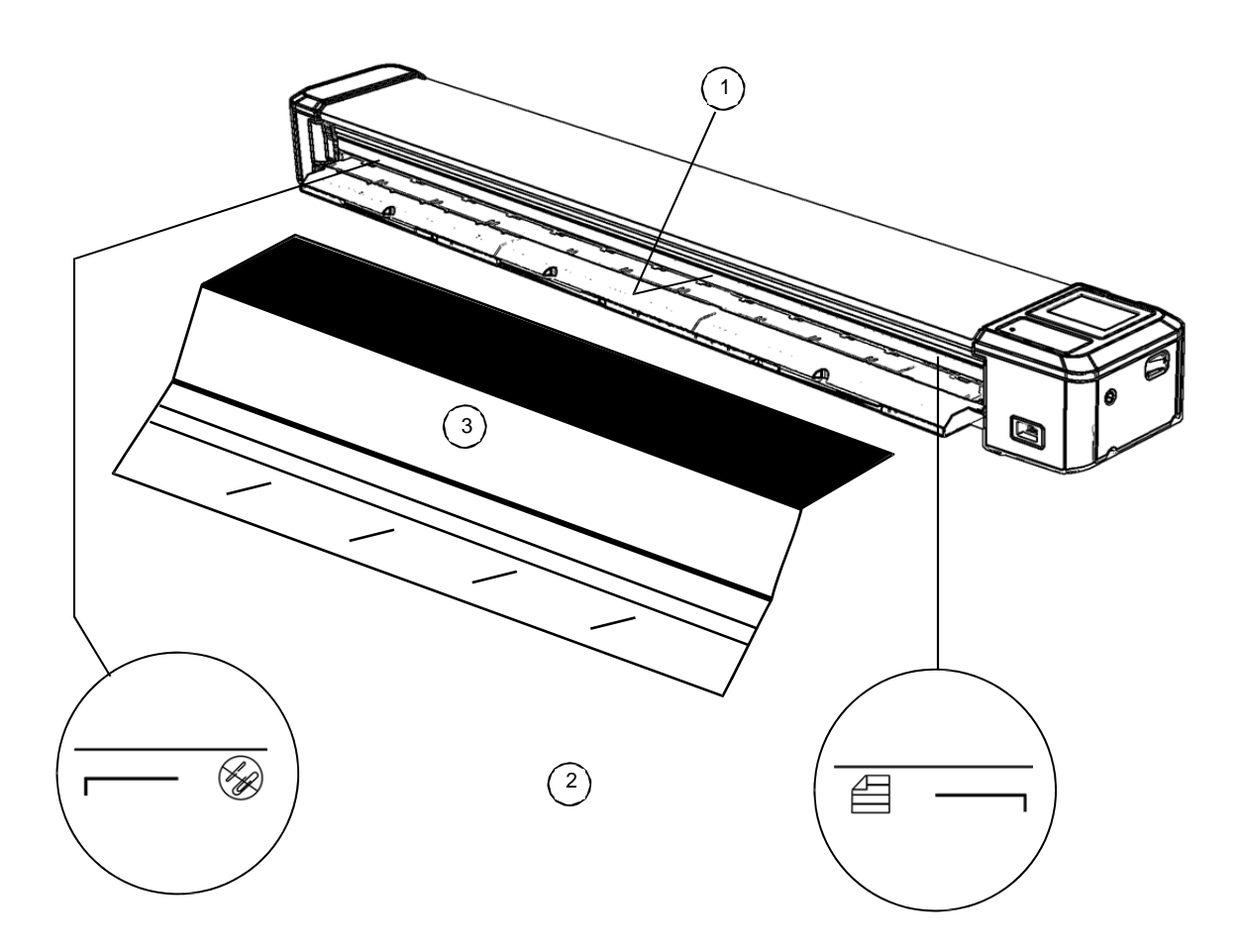

| ЭТАПЫ                                                                              |     |
|------------------------------------------------------------------------------------|-----|
| Стекло сенсора всегда должно быть сухим и чистым (см. раздел                       |     |
| техобслуживания если ваше стекло загрязнилось)                                     | 1   |
| Калибровочный шаблон помещается между маркерами ширины                             | 2   |
| Вставьте калибровочный шаблон в сканер лицевой стороной вверх,                     | 3   |
| черным краем вперед                                                                |     |
| Выбор настроек, калибровка цвета, нажмите ОК                                       |     |
| После калибровки уберите калибровочный шаблон                                      | •   |
| Выбор настроек, калибровка линий, нажмите ОК                                       |     |
| Калибровочный шаблон выталкивается с задней стороны после завершения<br>калибровки | • • |

#### УСТАНОВКА ПО

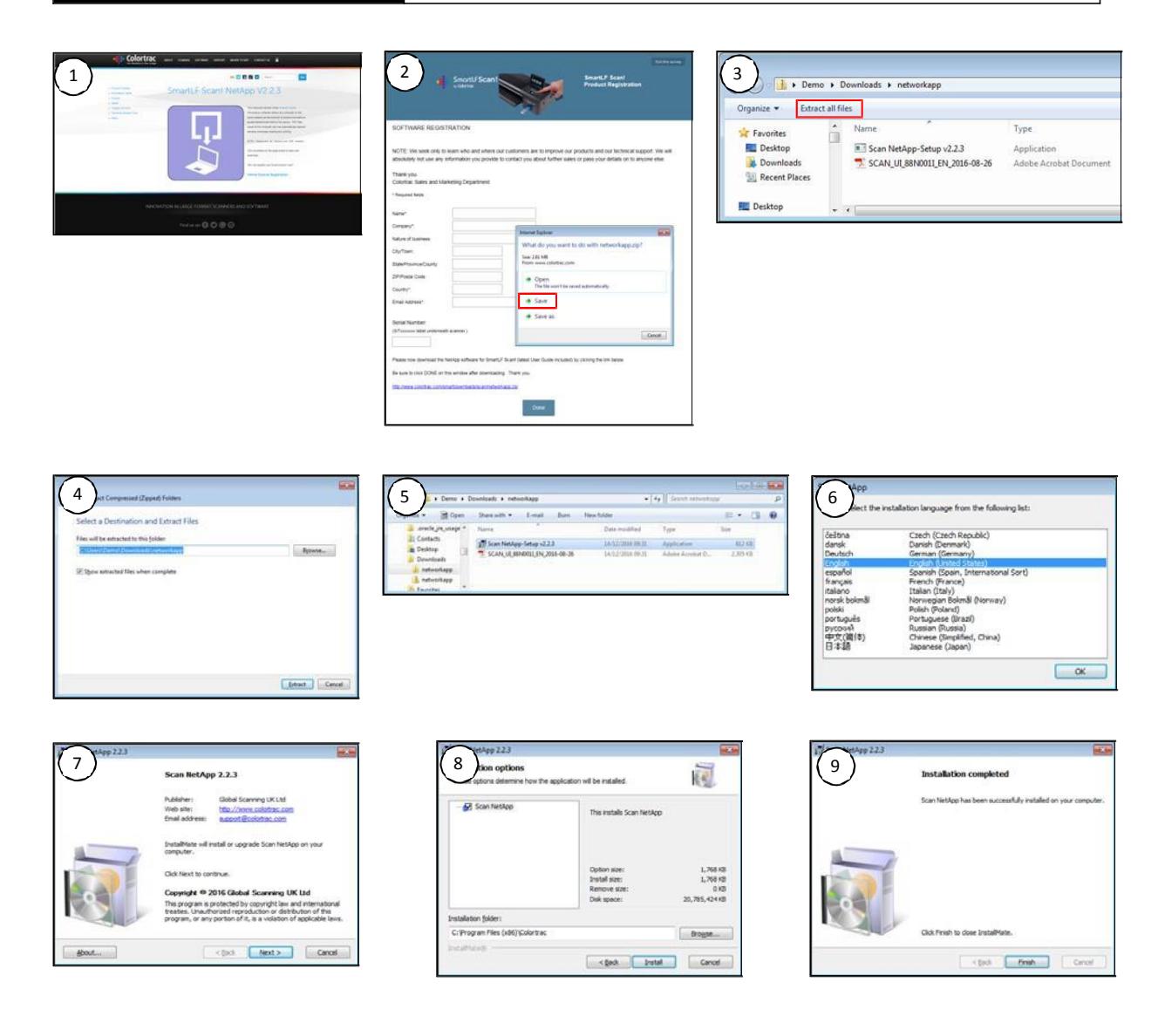

| ЭТАПЫ                                                                                  |       |
|----------------------------------------------------------------------------------------|-------|
| Зайди <u>те на www.colortrac.com/n</u> etapp (или QR код). Кликните большую кнопку.    |       |
| Заполните форму онлайн регистрации, затем кликните по ссылке. Windows предложит        | 1,2   |
| открыть или сохранить файл. Сохраните файл 'networkapp.zip' в папку Загрузки или       |       |
| любую другую на вашем ПК                                                               |       |
| Нажмите Извлечь все файлы, чтобы распаковать установочный файл NetApp и инструкции     | 31    |
| пользователя PDF в выбранной папке.                                                    | 5,4   |
| Дважды щелкните, чтобы открыть файл 'Scan NetApp Setup', чтобы установить программу на | 5     |
| ваш ПК. Если нужно, нажмите "да", чтобы разрешить изменения.                           |       |
| Выберите язык                                                                          | 6     |
| Нажмите Далее, Установить и Завершить чтобы завершить установку ПО                     | 7,8,9 |

#### УСТАНОВКА КАБЕЛЬНОЕ, БЕСПРОВОДНОЕ ИЛИ ПРЯМОЕ ПОДКЛЮЧЕНИЕ К СЕТИ $\begin{pmatrix} 1 \end{pmatrix}$ 2 4 3 192 .168.001.XXX 255.255.255.000 1 192.168.002.XXX 255.255.255.000 ١ $\times$ Х

| ВАРИАНТЫ ПОДКЛЮЧЕНИЯ С ПОМОЩЬЮ СЕТЕВОГО КАБЕЛЯ (В КОМПЛЕКТЕ)                                                                                                    |   |
|----------------------------------------------------------------------------------------------------|---|
| Подключите сканер кабелем к той же сети, что и ваш проводной компьютер. Сканер по умолчанию<br>готов к работе в сети DHCP. Также можно установить подходящий уникальный статический IP-адрес<br>для сканера из того же диапазона сети, что и ваш компьютер и другие устройства в сети. Ваш<br>системный администратор может помочь вам в этом, если вы не уверены. Продублируйте маску сети<br>на сканер, если она отличается от стандартной (255.255.255.0)                                                                                                    | 1 |
| Если ваш компьютер подключен к вашей офисной сети беспроводно, следуйте инструкции для п.1. и<br>убедитесь, что в сканере установлен DHCP или статический адрес, совместимый с вашей сетью.                                                                                                    | 2 |
| Чтобы подключить кабельную сеть непосредственно к компьютеру от офисной сети, вы должны<br>настроить на вашем компьютере статический IP-адрес (ваши офисные компьютеры могут уже иметь<br>такие настройки). Чтобы подключиться, сначала перенастройте SmartLF Scan! на STATIC IP адресацию,<br>затем введите новый статический IP-адрес, так чтобы первые девять цифр были такие же, а последние<br>три (XXX) отличались в соответствии с IP-адресом вашего компьютера. Продублируйте маску сети на<br>сканер, если она отличается от стандартной (255.255.255.0) |   |
| SmartLF Scan! Не может использоваться в мостовых сетях. Ищите различия в первых трех наборах чисел в IP адресе.                                                                                                    | 4 |

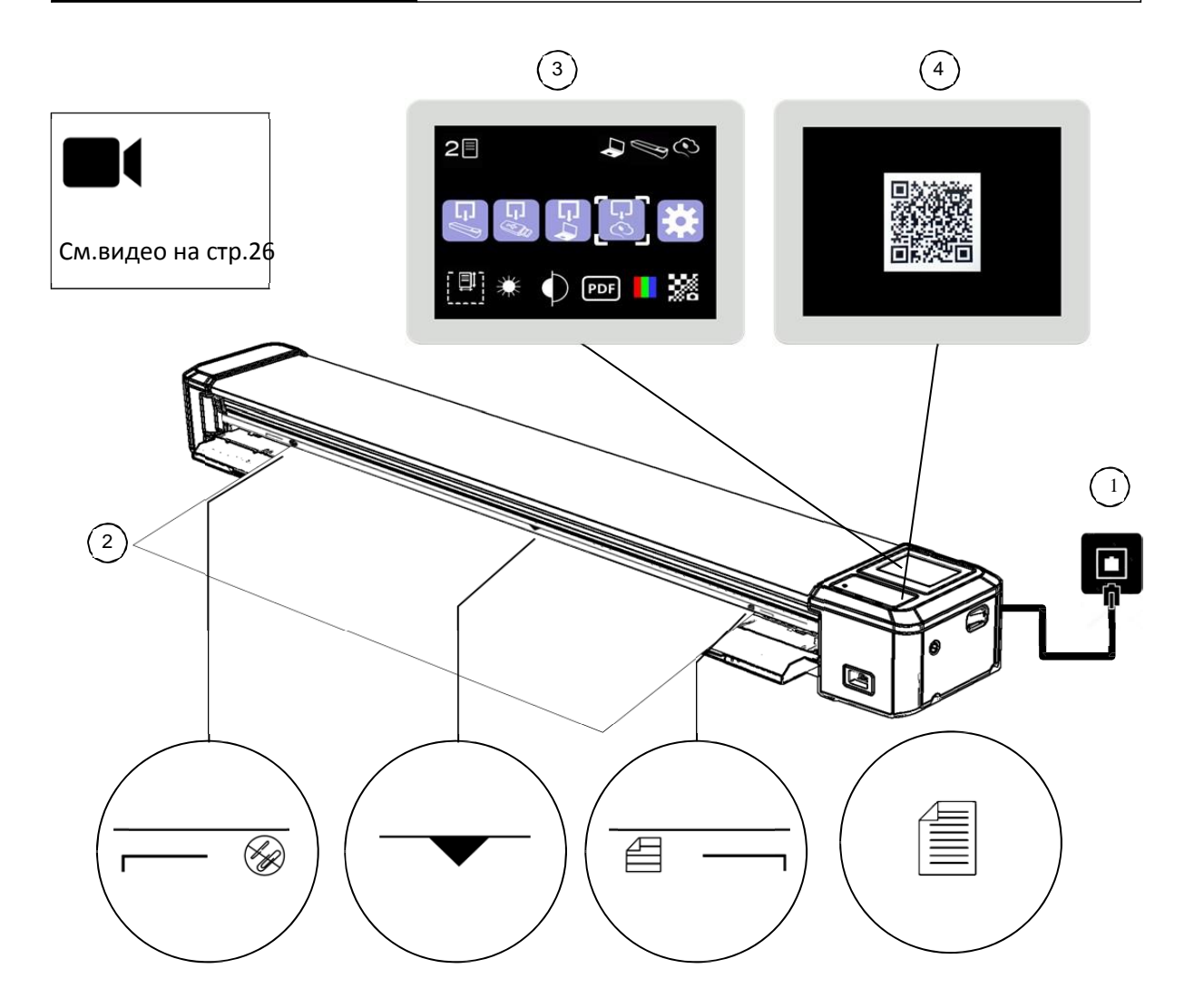

| ПОДКЛЮЧЕНИЕ К ОБЛАКУ С ПОМОЩЬЮ RAINFOREST365                                                                                                    |                   |
|----------------------------------------------------------------------------------------------------|-------------------|
| Подключите SmartLF Scan! к офисному Интернету с помощью сетевого кабеля - см.<br>раздел КАБЕЛЬНОЕ, БЕСПРОВОДНОЕ ИЛИ ПРЯМОЕ ПОДКЛЮЧЕНИЕ. Теперь ищите<br>значок rainforest365 в правом верхнем углу дисплея - он может мигать в течение<br>нескольких секунд, пока он подключается к облачному сервису. | 1                 |
| Вставьте документ в сканер                                                                                                    | 2                 |
| Установите режим сканирования «сканировать в облако» (3)                                                                                                    |                   |
| Нажмите кнопку сканирования, чтобы сканер отображал код быстрого ответа (QR)(4)                                                                                                    | $\langle \rangle$ |

УСТАНОВКА

#### СКАНИРОВАНИЕ В ОБЛАКО

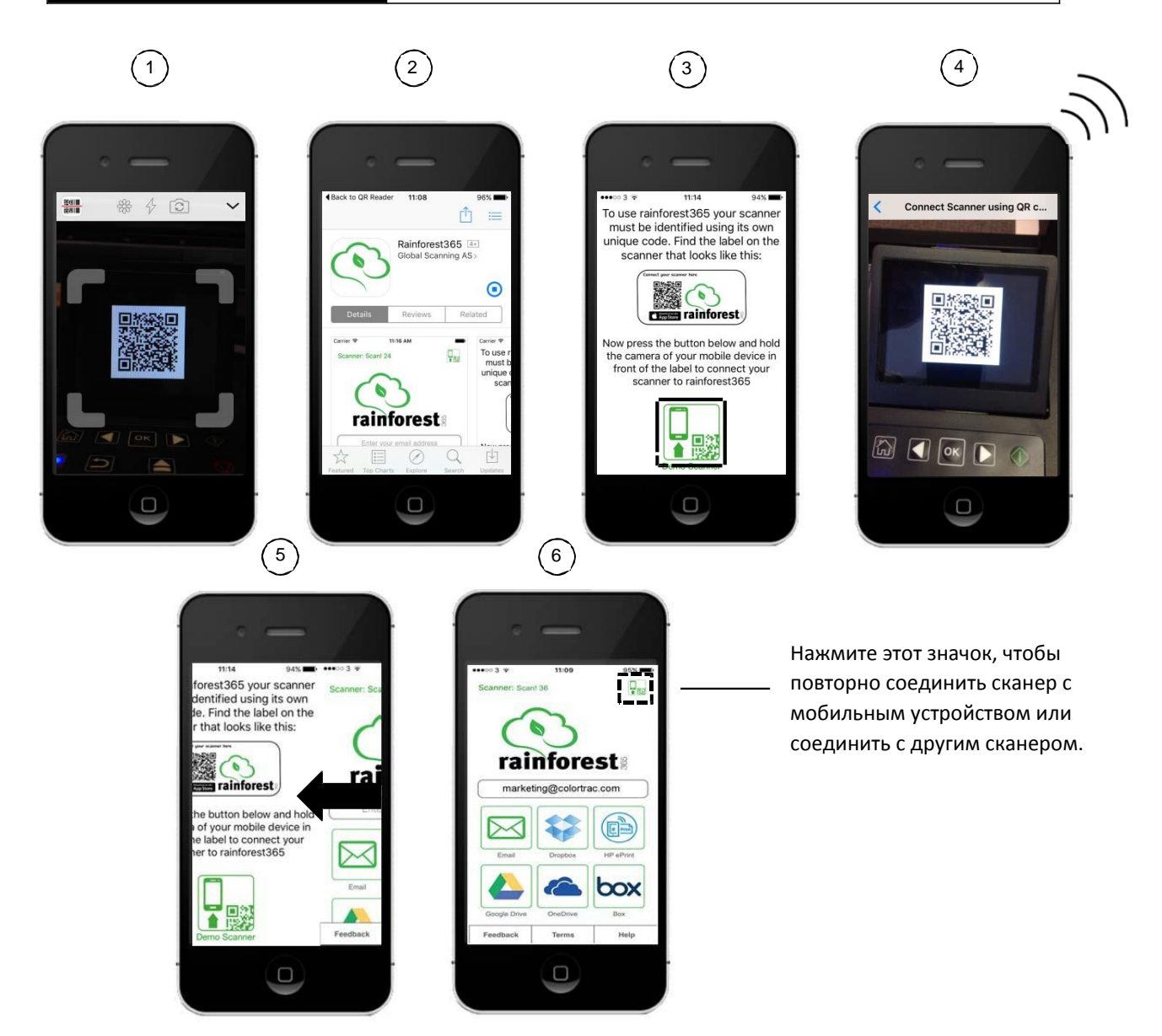

| ПОДКЛЮЧЕНИЕ К ОБЛАКУ С ПОМОЩЬЮ RAINFOREST365                                                                                                    |     |
|----------------------------------------------------------------------------------------------------|-----|
| Загрузите rainforest365. Откройте считыватель QR-кода (бесплатный) на портативном устройстве и<br>поместите камеру на дисплей сканера и дождитесь, пока код распознается. Устройство начнет готовиться<br>к загрузке приложения rainforest365                  |     |
| Нажмите GET, чтобы начать загрузку rainforest365 и дождитесь ее завершения.                                                                                                    | 2   |
| Запустите rainforest365. Нажмите OPEN после завершения загрузки или найдите rainforest365 на вашем<br>устройстве, а затем дважды щелкните по нему, чтобы запустить. Сначала нажмите меньшую иконку в<br>нижней части экрана, чтобы начать процесс «соединения» |     |
| поместите камеру переносного устроиства поверх QR-кода во второи раз, чтобы связать его со сканером                                                                                                    | 4   |
| После успешного соединения устройство мгновенно вернется к верхнему экрану rainforest365, а затем<br>перейдет в рабочий экран облака. Теперь вы готовы к сканированию в облако                                                                                 | 5,6 |

УСТАНОВКА

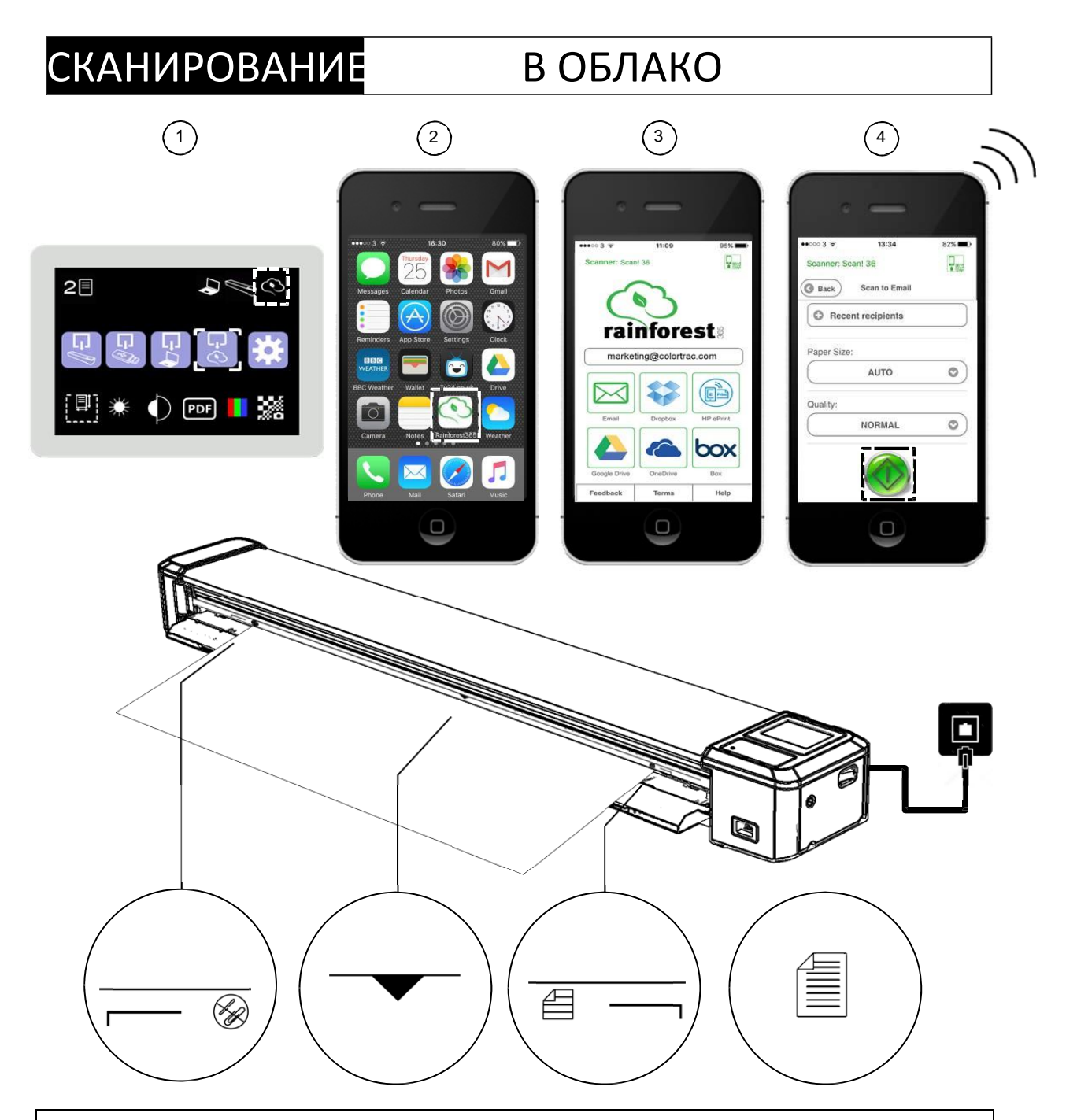

| СКАНИРОВАНИЕ В RAINFOREST365                                                                                            |   |
|----------------------------------------------------------------------------------------------------|---|
| Активируйте облако включив режим 'сканировать в облако' и убедитесь, что значок облака постоянен<br>(не мигает)         | 1 |
| Откройте приложение rainforest365 в подключаемом портативном устройстве. См. раздел<br>УСТАНОВКА СКАНИРОВАНИЯ В ОБЛАКО. | 2 |
| На экране сканирования rainforest365 выберите путь: email, Dropbox, HPePrint, Google Drive, OneDrive<br>или облако.     | 3 |
| Используйте или измените Размер страницы и Качество, затем нажмите зеленую кнопку , чтобы начать<br>сканирование        | 4 |
| Через несколько секунд (в зависимости от установок) скан появится в выбраном облачном сервисе.                          |   |

## СКАНИРОВАНИЕ В ПАМЯТЬ СКАНЕРА

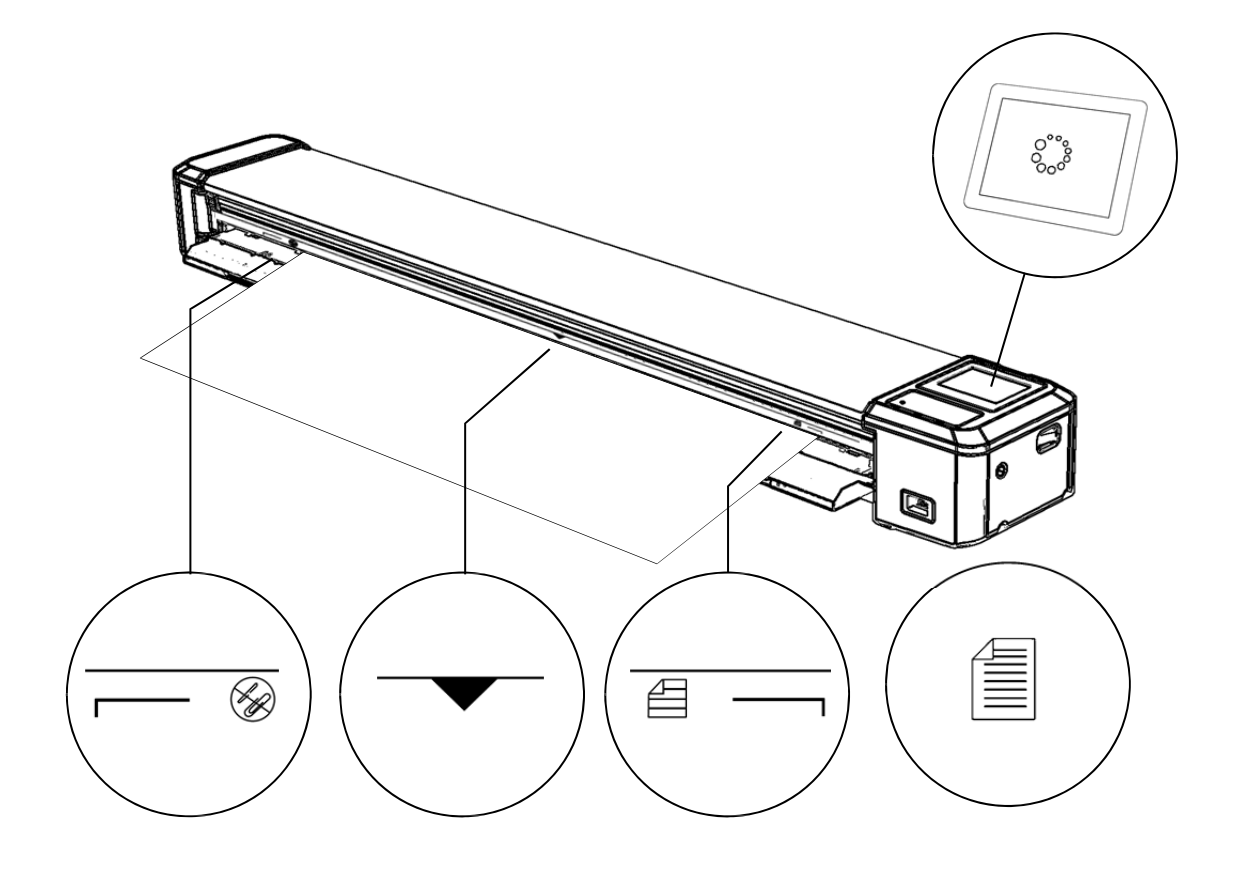

| ЭТАПЫ                                                 |                   |
|-------------------------------------------------------|-------------------|
| Проверьте не переполнена ли память (макс. 8 сканов)   | 3 🗏               |
| Проверьте / выберите установки размера бумаги         |                   |
| Проверьте / выберите тип файла                        | PDF TIFF JPEG     |
| Проверьте / выберите режим цвета                      |                   |
| Загрузите бумагу в центр сканера между ограничителями |                   |
| Проверьте режим 'скачать в сканер' (по умолчанию)     |                   |
| Нажмите кнопку Сканировать                            | $\Leftrightarrow$ |
| Документ выйдет автоматически после сохранения скана  | •••               |

## СКАНИРОВАНИЕ

#### СКАНИРОВАНИЕ НА USB

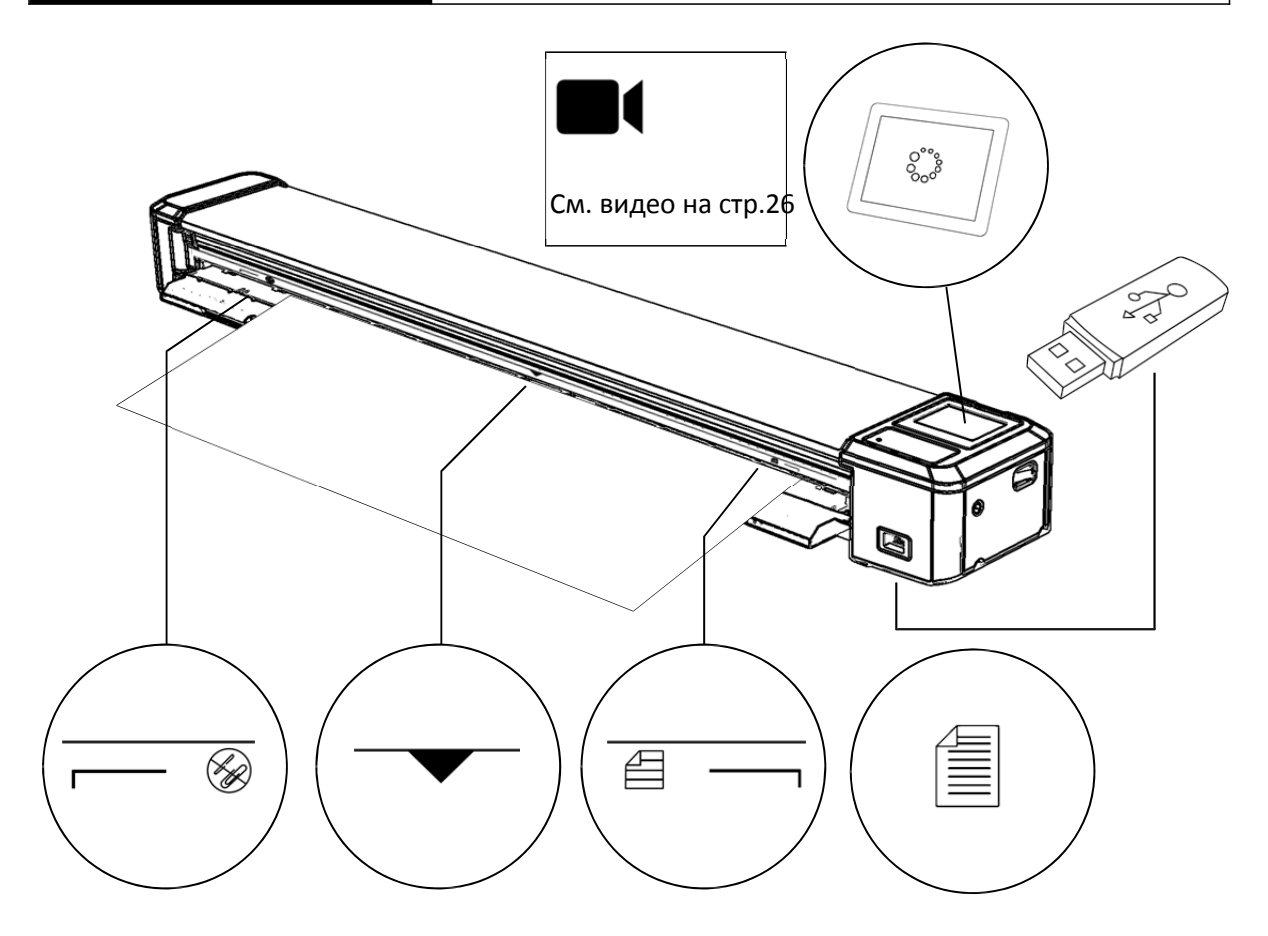

| ЭТАПЫ                                                 |                  |
|-------------------------------------------------------|------------------|
| Вставьте USB-флэшку (FAT32, 4-128GB)                  | (the light       |
| Проверьте / выберите установки размера бумаги         | ISO<br>A1∭       |
| Проверьте / выберите тип файла                        | PDF TIFF JPEG    |
| Проверьте / выберите режим цвета                      |                  |
| Загрузите бумагу в центр сканера между ограничителями |                  |
| Выберите режим «скачать на USB-флешку»                |                  |
| Нажмите кнопку Сканировать                            | $\diamondsuit$   |
| После сканирования документ выйдет автоматически      | • • • •<br>• • • |

## СКАНИРОВАНИЕ НАЧАЛО РАБОТЫ С ПО

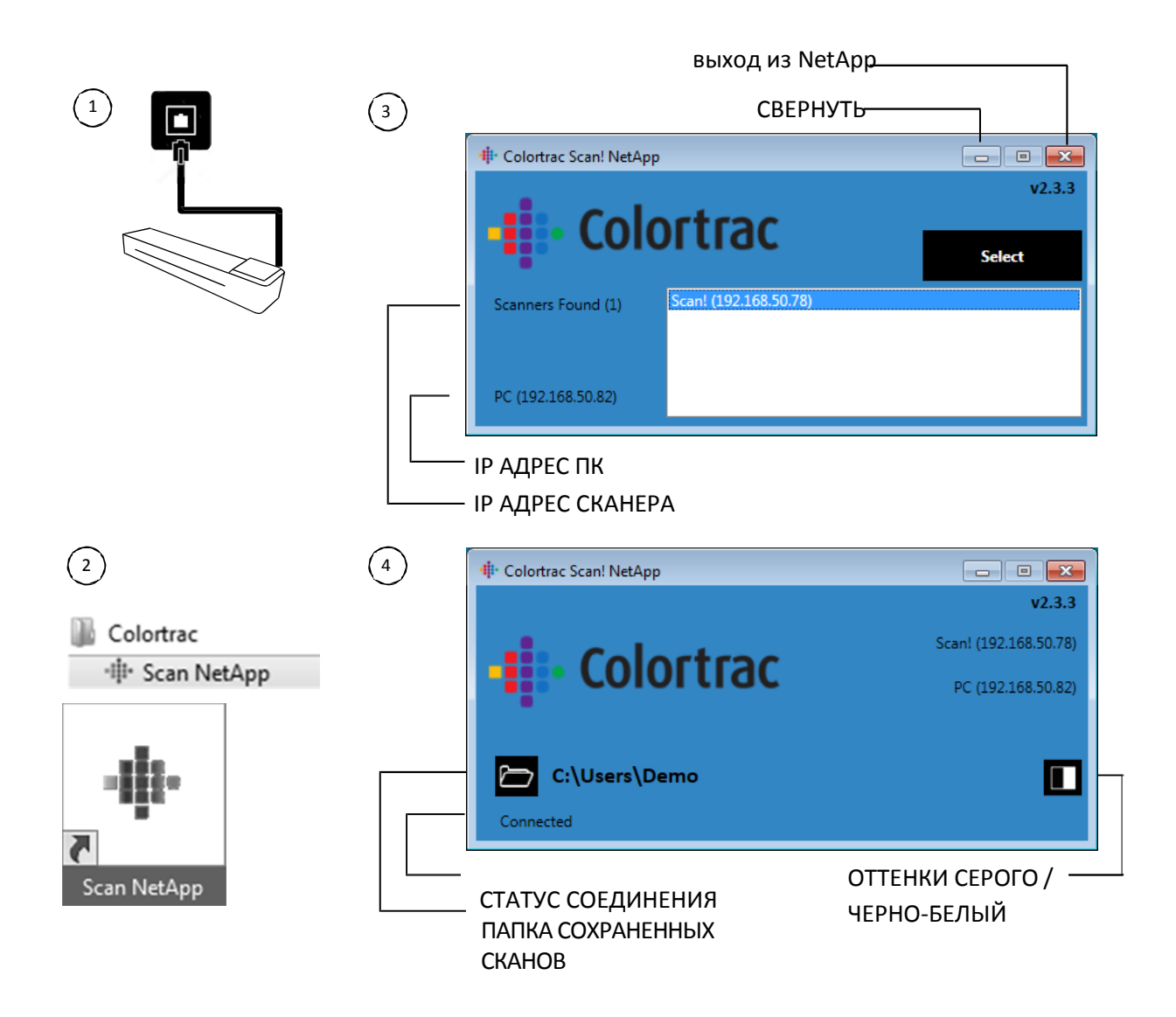

| ЭТАПЫ                                                                                                    |            |
|----------------------------------------------------------------------------------------------------|------------|
| Подсоедините сканер к сети Windows и включите его                                                          | 1          |
| Откройте приложение SmartLF Scan! NetApp из папки Windows                                                  |            |
| Colortrac или кликнув на иконку на рабочем столе                                                           | 2          |
| Кликните на значок Scan! IP адрес, когда он появится, потом кликните<br>Выбрать                            | 3          |
| Перейдите в папку, в которую вы хотите сохранить скан                                                      | 4          |
| Переключить иконку оттенки серого/ битональный для выбора<br>между оттенками серого и битональным режимами | 4          |
| Нажмите кнопку стоп / включить / вставить бумагу для активации<br>из спящего режима и подключения сканера  | $\bigcirc$ |

# СКАНИРОВАНИ В КОМПЬЮТЕР

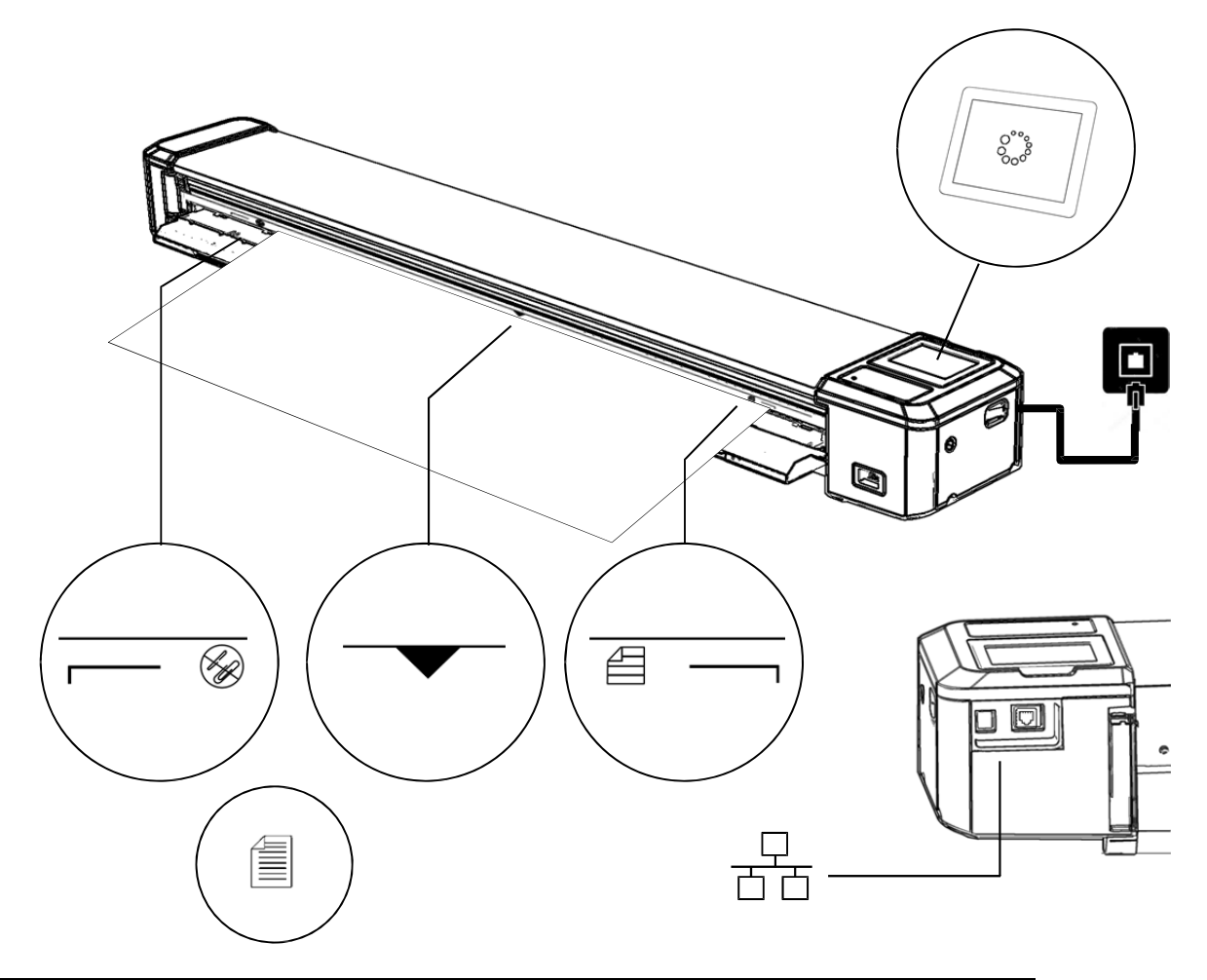

| ЭТАПЫ                                                            |            |
|------------------------------------------------------------------|------------|
| Подсоединитесь к сети, проверьте протокол IP (см.прим.на стр.11) | DHCP IP    |
| Проверьте / выберите установки размера бумаги                    | ISO<br>A1  |
| Проверьте / выберите тип файла                                   | PDF        |
| Проверьте / выберите режим цвета                                 |            |
| Загрузите бумагу в центр сканера между ограничителям             | •          |
| Выберите режим 'сканировать в компьютер'                         | G-4        |
| Нажмите кнопку Сканировать                                       | $\diamond$ |
| Документ выйдет автоматически после перенесения скана            | •••        |

#### ПЕРЕНОС ВСЕХ СКАНОВ Ha USB

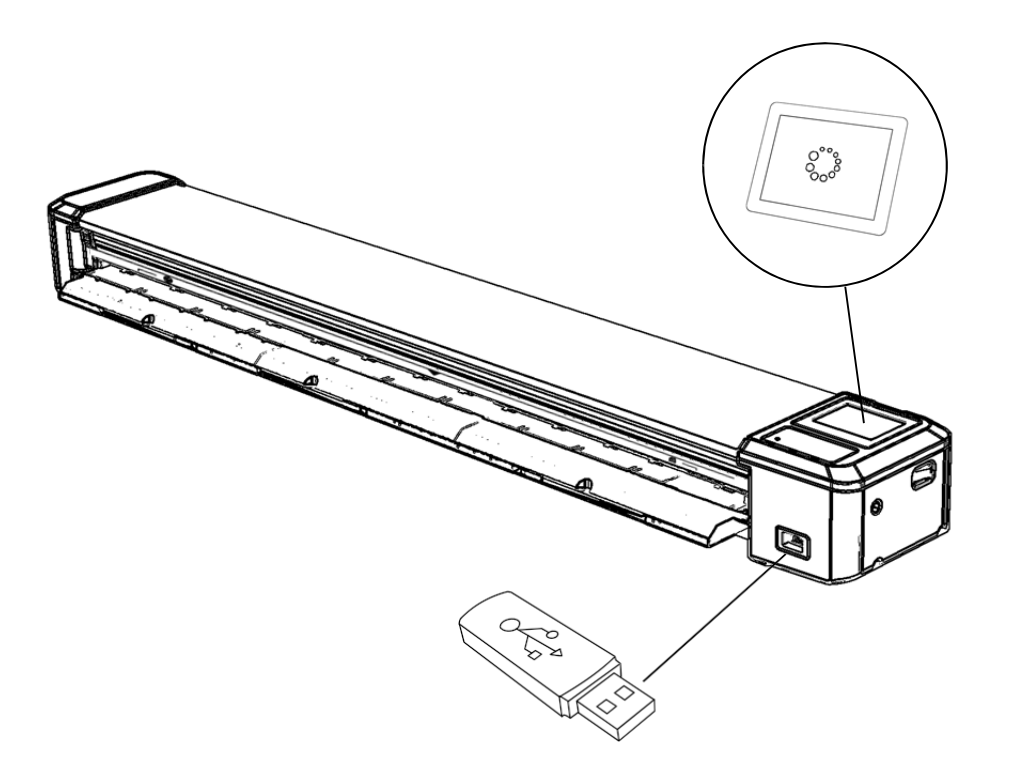

| ЭТАПЫ                                                                                    |         |
|------------------------------------------------------------------------------------------|---------|
| Вставьте USB-носитель (FAT32, 4-128GB)                                                   | A CALL  |
| Проверьте количество сканов, хранящихся в памяти сканера<br>(левый верхний угол дисплея) | 6 🗏     |
| Перейдите в настройки, техническое обслуживание, выберите переместить сканы на USB       |         |
| Нажмите ОК чтобы переместить сканы. Подождите пока символ<br>«в процессе» не исчезнет    | · • • • |
| Проверьте количество сканов, хранящихся в памяти сканера<br>должно быть равно нулю       | 0 🗏     |
| Заберите USB-носитель                                                                    |         |

ΟΠΕΡΑΤΟΡ

# ОПЕРАТОР ПЕРЕНОС ВСЕХ СКАНОВ В КОМПЬЮТЕР

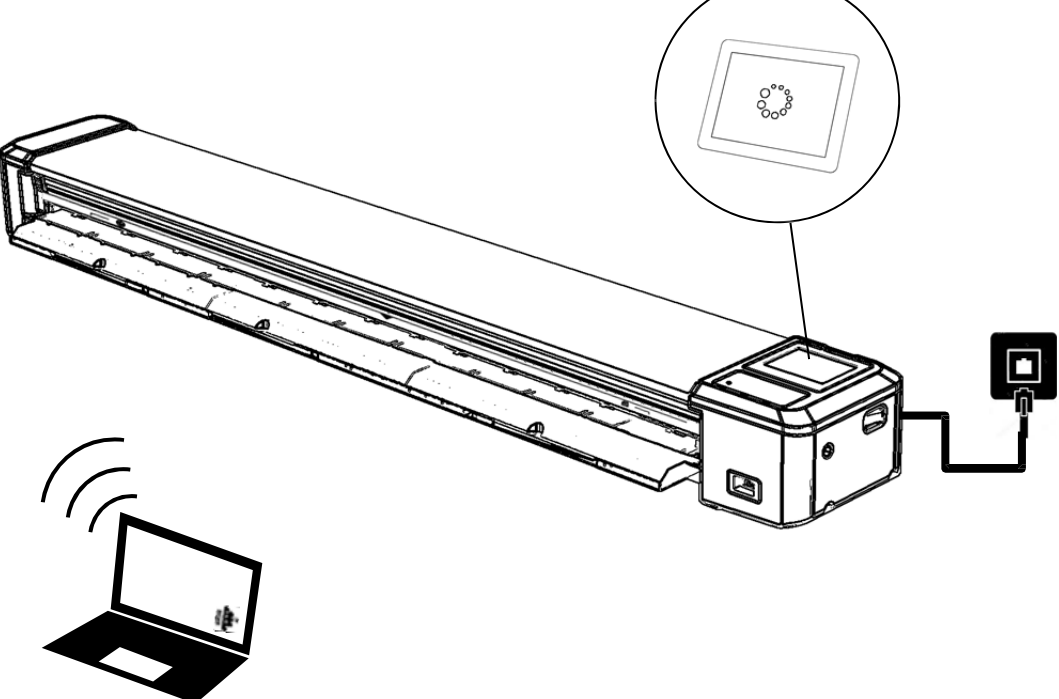

| ЭТАПЫ                                                                                 |          |
|---------------------------------------------------------------------------------------|----------|
| Посмотрите количество сканов, записанных в сканер (на экране слева вверху)            | 6 🗏      |
| SmartLF Scan! должен быть подключен к ПК – см. стр.<br>СКАНИРОВАТЬ В КОМПЬЮТЕР (СКАН) |          |
| Перейдите к настройкам, еще настройки, выберите сканы в ПК                            | <i>₽</i> |
| Нажмите ОК для переноски сканов. Подождите, пока значок                               | • • •    |
| "в процессе" не исчезнет                                                              | •••      |
| Проверьте, что количество сканов, записаных в памяти сканера                          |          |
| теперь составляет О                                                                   |          |

# ΟΠΕΡΑΤΟΡ

#### УДАЛЕНИЕ ВСЕХ СКАНОВ ИЗ ПАМЯТИ СКАНЕРА

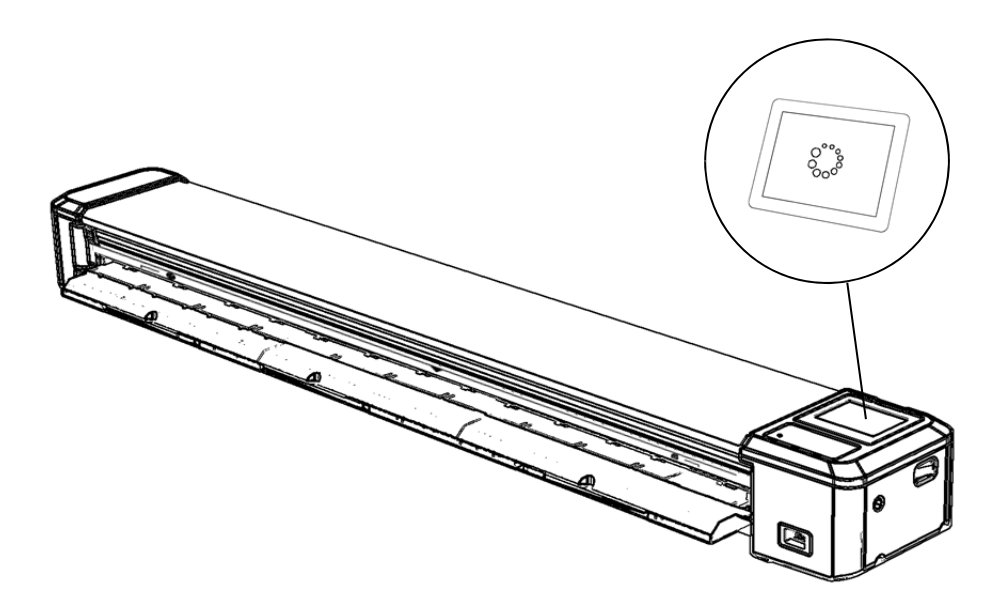

| ЭТАПЫ                                                                              |                      |
|------------------------------------------------------------------------------------|----------------------|
| Посмотрите количество сканов, записанных в сканер<br>(на экране слева вверху)      | 6 🗏                  |
| Перейдите к настройкам, еще настройки, удалите все<br>сканы в памяти сканера       | ∬≈ <sub>□</sub><br>≺ |
| Проверьте, что количество сканов, записанных в памяти сканера, теперь составляет 0 | 0 🗏                  |

#### ТЕХОБСЛУЖИВАНИЕ

#### ОБНОВЛЕНИЕ ПРОШИВКИ

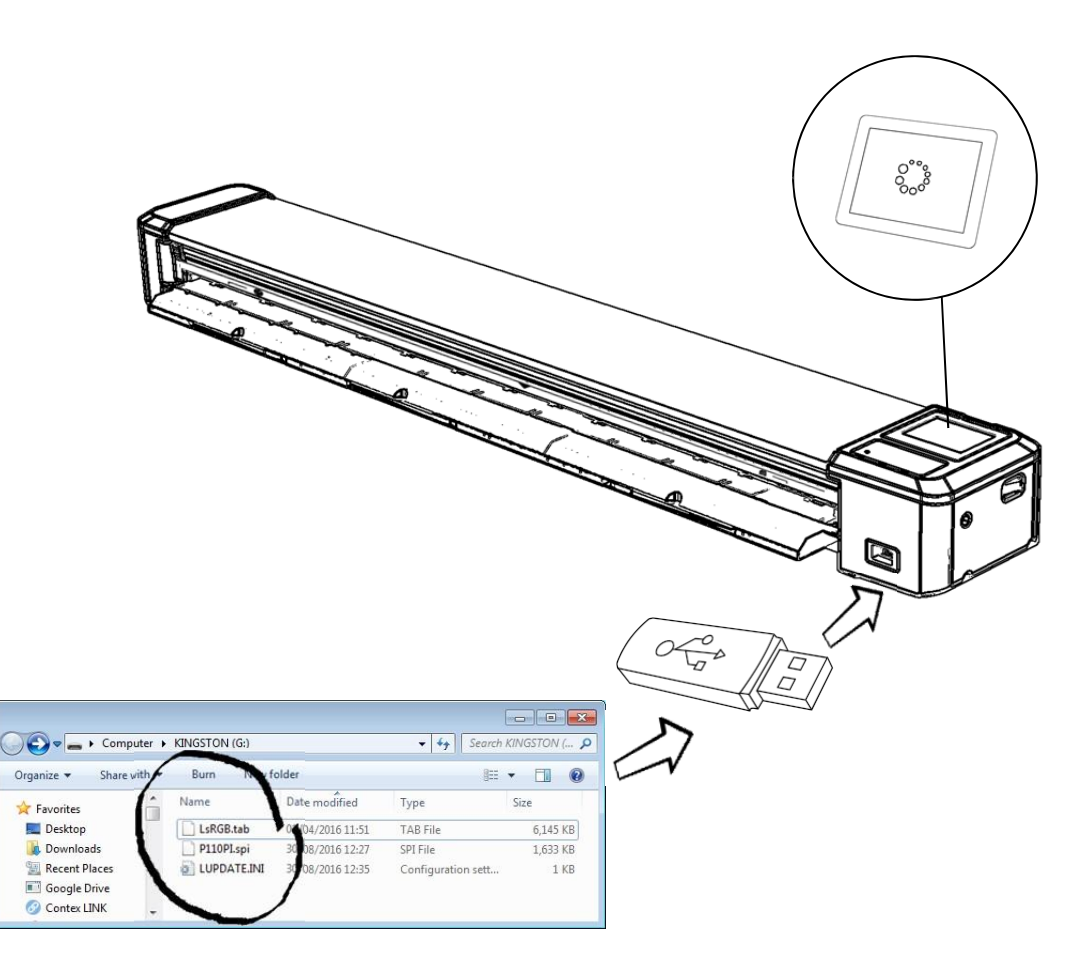

| ЭТАПЫ                                                                                                    |                     |
|----------------------------------------------------------------------------------------------------|---------------------|
| Проверьте последнюю версию прошивки SmartLF Scan! Опубликован-<br>ную на <u>http://www.colortrac.com/support/software-downloads/</u>                                                               |                     |
| Включите SmartLF Scan! и проверьте установленную версию прошивки                                                                                                    | <b>*</b> / 1        |
| Возьмите пустую USB флэшку емкостью не менее 4 ГБ<br>Важно, чтобы диск не содержал папок или файлов.                                                                                               |                     |
| Используя компьютер с Windows скопируйте zip-файл прошивки на<br>USB. На флэшке должно быть только три файла для выполнения<br>обновления ПО сканера.                                              | См. видео на стр.26 |
| Вставьте флэшку USB в разъем USB на сканере                                                                                                    |                     |
| При появлении значка обновления прошивки нажмите ОК. Обновление<br>занимает прим. 20 seconds. Если сканер не начнет перезагружаться<br>автоматически, выключите его на 3 секунды и опять включите. | <b>☆</b> ∕> 🛔 🔅     |
| Теперь вернитесь к заводским настройкам и проверьте, что обновление<br>установлено.                                                                                                    | 🇱 🎤 🖏 🗊             |

#### ТЕХОБСЛУЖИВАНИЕ ОЧИСТКА СКАНЕРА

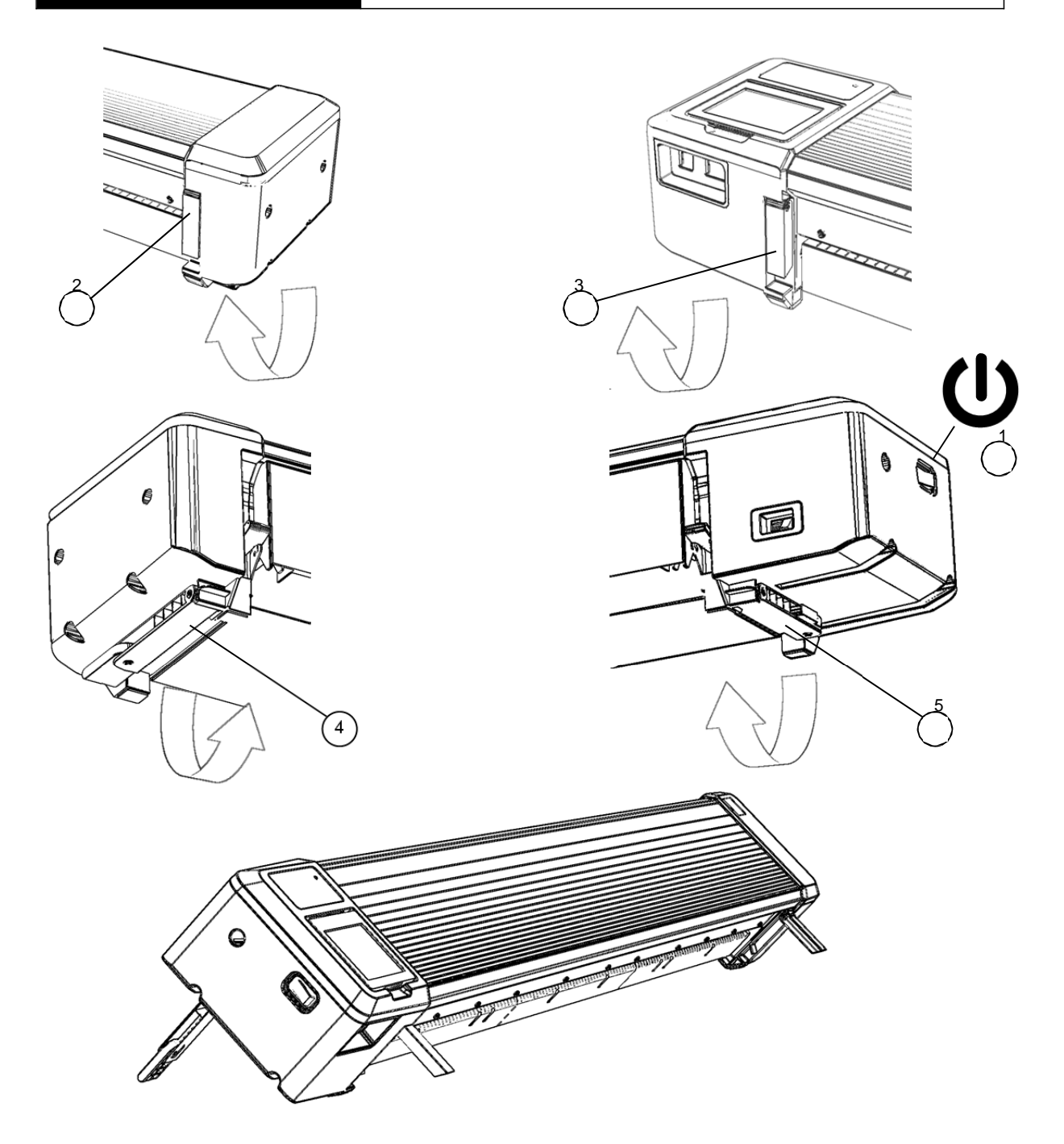

| ЭТАПЫ                                                      |         |  |
|------------------------------------------------------------|---------|--|
| Выключите сканер и отключите все кабели связи              | 1       |  |
| Сложите задние опоры, отодвиньте сканер назад, после этого | 2.3.4.5 |  |
| сложите передние                                           | _,,,,,  |  |

#### ТЕХОБСЛУЖИВАНИЕ ОЧИСТКА СКАНЕРА

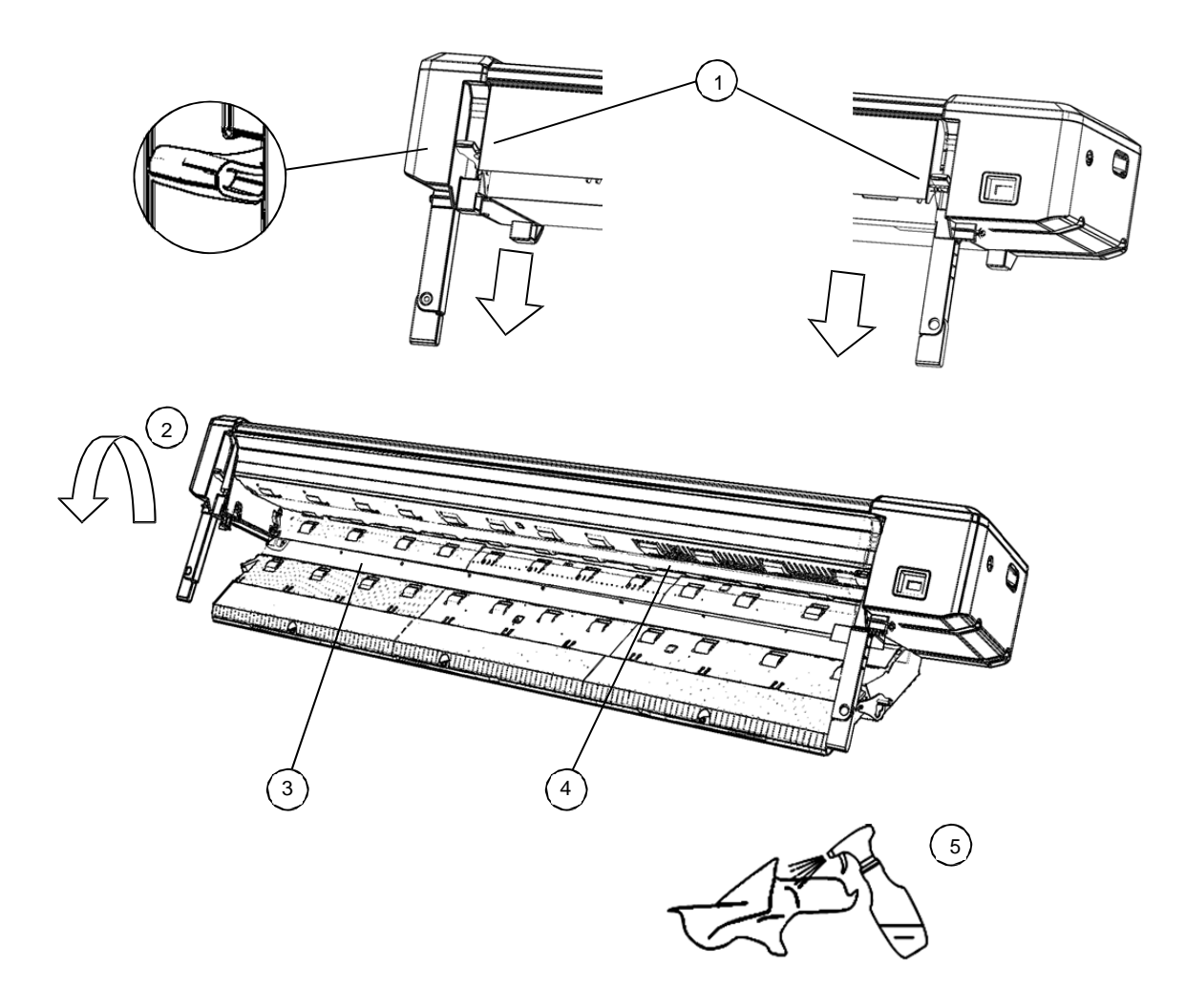

| ЭТАПЫ                                                                                                    |   |
|----------------------------------------------------------------------------------------------------|---|
| Опустите левый и правый рычаги, чтобы опустить закрытую секцию лотка                                                                   | 1 |
| Подставьте лоток и выдвиньте нижнюю секцию                                                                                             | 2 |
| Найдите белую пластину для прижима бумаги                                                                                              | 3 |
| Определите сенсорное стекло                                                                                                    | 4 |
| Периодически проверяйте и чистите 3 и 4, используя неабразивные,<br>не растворяющие, без ворса, чистящие средства, если это необходимо | 5 |
| Дайте высохнуть, затем закройте лоток (проверьте синюю лампочку<br>при включенном питании)                                             |   |

#### ТЕХОБСЛУЖИВАНИЕ

#### КАЛИБРОВКА СКАНЕРА

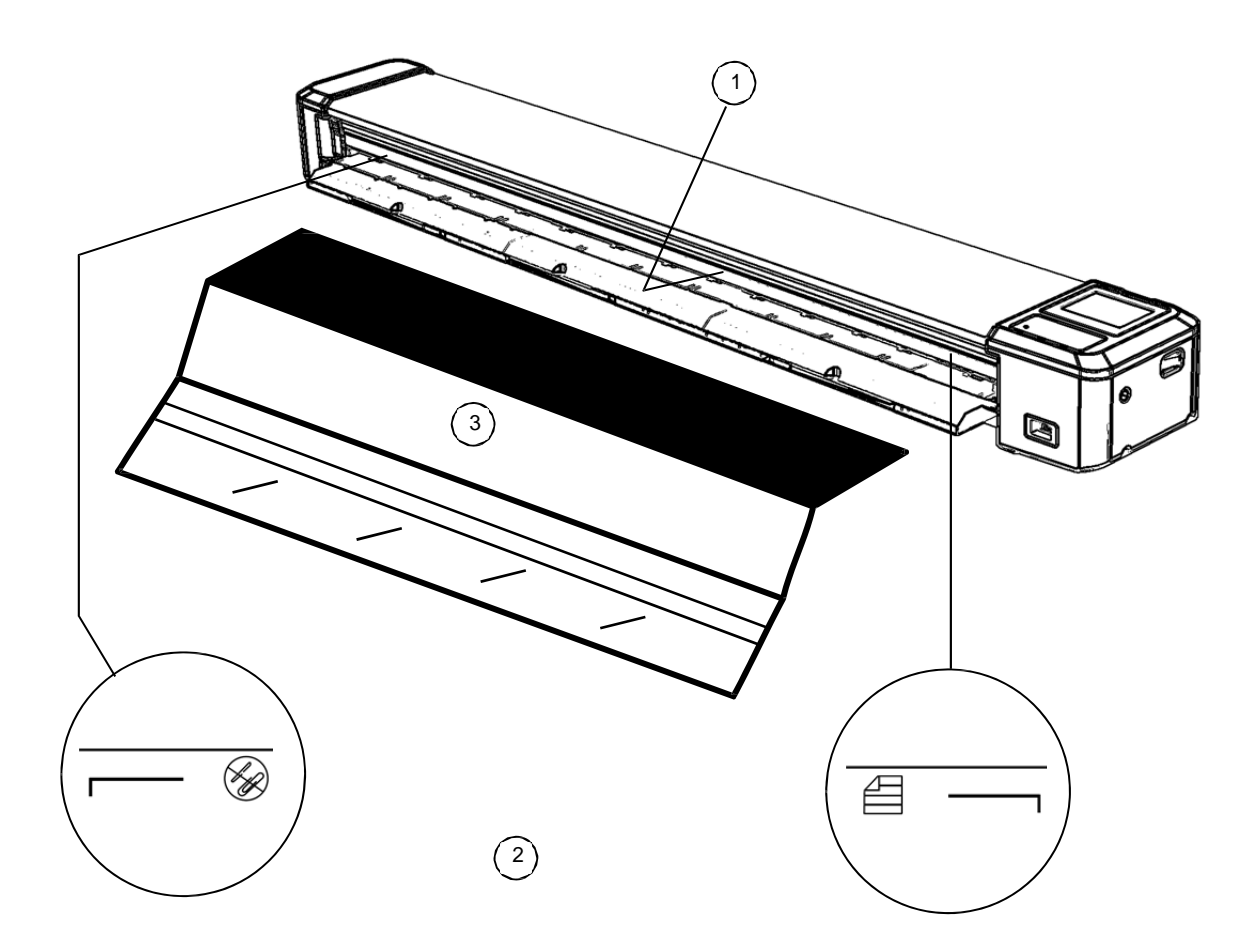

| ЭТАПЫ                                                                                    |              |
|------------------------------------------------------------------------------------------|--------------|
| Всегда следите за тем, чтобы сенсорное стекло было чистым<br>и сухим (предыдущий раздел) | 1            |
| Прим.: Маркер калибровки расположен между ограничителями                                 | 2            |
| Вставьте лист калибровки лицом вверх, черной частью вперед                               | 3            |
| Выберите установки, откалибруйте цвет                                                    | * >          |
| Калибровочный лист выходит из сканера после калибровки                                   | •            |
| Выберите установки, откалибруйте линию                                                   |              |
| Калибровочный лист выходит из сканера после калибровки                                   | • • •<br>• • |

#### ОБЩЕЕ

#### РАБОЧИЕ СОВЕТЫ

| Описание                                                                                           | Объяснение / Совет                                                                                                    |
|----------------------------------------------------------------------------------------------------|----------------------------------------------------------------------------------------------------|
| Документ загрузился криво или не<br>лежит гладко на лотке сканера                                  | Не нажимайте Вернуть или Сканировать. Вместо этого слегка<br>опустите лоток сканера по направлению к установочной позиции<br>(стр19), удалите документ, верните лоток в исходное положение<br>и перезагрузите                         |
| Не подавайте документ сразу за<br>документом, который еще в работе<br>(удерживается, еще не вышел) | В этом случае сканер может зависнуть и извлечь документ.<br>Любой следующий документ будет выпущен, так как сканер не<br>готов к работе.                                                                                              |
| Мне иногда трудно загружать<br>большие документы прямо в сканер                                    | Захватывайте бумагу на 50 мм с каждой стороны от передней<br>кромки. Слегка натяните (растяните) бумагу двумя руками и<br>положите на лоток так, чтобы передняя кромка была<br>параллельна и на расстоянии 6 мм перед белой линейкой. |
| Почему сканер не принимает более<br>8 сканов, когда сканируешь во<br>внутреннюю память             | Память SmartLF Scan! вмещает максимум 8 сканов                                                                                                    |
| Значок В процессе кружится более<br>1 минуты                                                       | Перезагрузите сканер и повторите попытку. Если вы используете карту памяти, попробуйте взять другую.                                                                                                    |

ВИДЕО

#### РУКОВОДСТВО ПО ЭКСПЛУАТАЦИИ

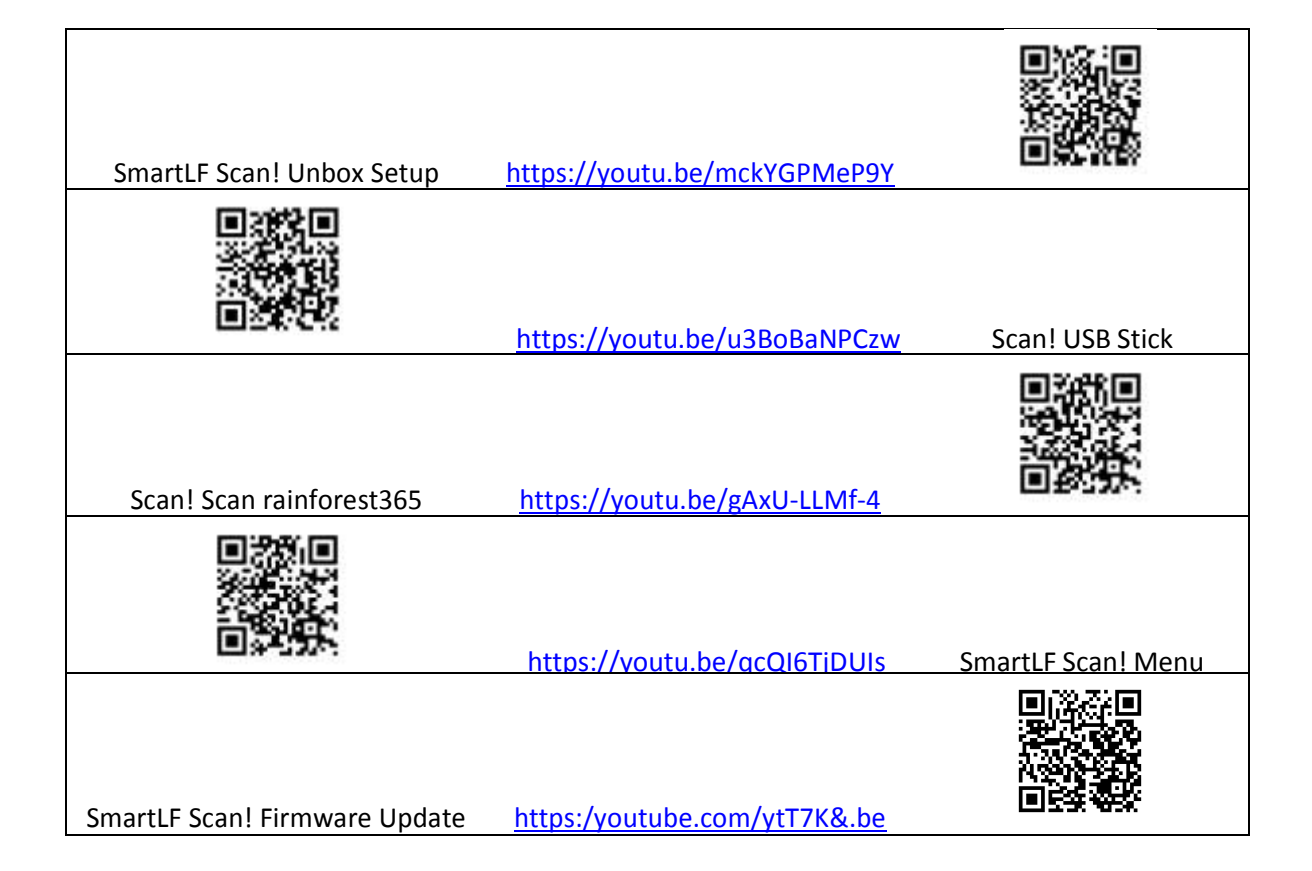

#### РЕШЕНИЕ ПРОБЛЕМ

| Голубой индикатор мигает на 1 сек.<br>каждые 5 секунд.                                                                        | Сканер в спящем режиме. Нажмите Сканировать, чтобы<br>включить сканер или вставить документ.                                                                                                    |
|----------------------------------------------------------------------------------------------------|----------------------------------------------------------------------------------------------------|
| Загруженный документ внезапно<br>проходит через сканер и<br>выталкивается                                                     | Сканер вошел в режим энергосбережения. Положите бумагу в лоток, затем перезагрузите сканер.                                                                                                    |
| Горит оранжевый индикатор<br>и сканер не сканирует                                                                            | Лоток открыт или не закрыт надлежащим образом с одного или двух краев. Закройте лоток.                                                                                                    |
| При подключении к компьютеру<br>начинается сканирование, но затем<br>документ прогоняется через сканер<br>быстрее, чем обычно | SmartLF Scan! не может найти компьютер в этой сети.<br>Используйте информацию и IP-конфигурацию из командной<br>строки ПК, чтобы убедиться, что оба устройства идентичны в<br>первых трех частях IP адреса 192.168.001.XXX.                     |
| Размер бумаги определяется<br>неправильно                                                                                     | Стекло сканера может быть запачкано. Проверьте и протрите.<br>Заметьте, если стекло было грязным во время калибровки цвета,<br>очистка стекла не поможет. Проверьте, чтобы стекло оставалось<br>чистым во время калибровки и повторите попытку. |
| Документ извлекается или не<br>сканируется, используя<br>автоматическое определение<br>размера бумаги                         | Документ шире, чем максимально возможная ширина<br>сканирования. Поверните документ, если возможно, или измени-<br>те на самый большой размер вручную (вертикальный D-размер<br>или E-размер)                                                   |
| Сканы не сохранились на флэшку                                                                                                | USB-накопитель может быть поврежден, плохого качества или несовместим. Замените его.                                                                                                    |

| Нажатие кнопки сканирования при используемом USB-носителе не привело к началу сканирования                                       | Подождите 3 или 4 сек. после подсоединения USB к SmartLF<br>Scan! прежде чем нажимать кнопку Сканировать, для того<br>чтобы носитель был правильно распознан.                                                                                                    |
|----------------------------------------------------------------------------------------------------|----------------------------------------------------------------------------------------------------|
| Во время использования<br>приложения SmartLF Scan!NetApp<br>сканы не добавляются в папку                                         | <ul> <li>а) Цикл питания сканера</li> <li>b) Определите IP-адрес сканера, затем сверьте его с ПК например<br/>проверка 192.168.001.xxx</li> <li>с) Запущено ли приложение NetApp?</li> <li>d) Проверьте, возможно приложение NetApp запущено на другом<br/>ПК и, возможно, сканы направляются куда-то не туда?</li> <li>е) Если b и с в порядке, снимите флажок блокировки сканера<br/>(ранние версии) в с или d, чтобы перезапустить блокировку (требует<br/>обновления прошивки).</li> </ul> |
| Прямые и диагональные линии на<br>отсканированных изображениях<br>имеют маленькие промежутки,<br>заметные при большом увеличении | Если сканер подвергается сильному физическому воздействию и<br>температурным перепадам во время хранения или транспортировки<br>встроенное оптическое выравнивание может измениться.<br>Используйте функцию калибровки линий из меню Больше установон<br>и калибровочную мишень для электронной переустановки.                                                                                                    |
| Цвет изображения внезапно очень<br>сильно меняется при сканировании                                                              | Если сканер используется в помещении с температурой выше или<br>ниже средней или отличной от температуры окр.среды, где сканер<br>в последний раз был откалиброван, в этом случае необходимо<br>сделать калибровку повторно. Используйте функцию калибровки<br>цвета из меню Больше установок и калибровочную мишень<br>для электронной переустановки цвета сканера.                                                                                                    |
| Иконка rainforest365 мигает или<br>отсутствует на экране                                                                         | Если облако не появляется или постоянно мигает, обслуживание может быть отключено или интернет-соединение прервано.                                                                                                    |

#### Декларация соответствия

GLOBAL SCANNING SUZHOU CO LTD

#39 DONGJING INDUSTRIAL ZONE, #9 DONGFU RD, SUZHOU INDUSTRIAL PARK, SUZHOU, JIANGSU, 215123 CHINA

| Наименование модели:    |
|-------------------------|
| Назначение:             |
| Необходимое напряжение: |
| Необходимая сила тока:  |
| Питание:                |

SmartLF Scan! 24, SmartLF Scan! 36 Широкоформатный сканер 19V 3.42A FSP065-REBXX (X=0-9, A-Z or Blank) Energy Star, CB, CE, FCC, UL, CuL, VCCI, C-Tick, CCC, BIS, KCC, EAC, BSMI, ROHS, LVD

Утверждено:

Внимание:

Это продукт класса А. В бытовых условиях данное изделие может вызывать радиопомехи, в этом случае от пользователя может потребоваться принятие адекватных мер.

Ниже: Предупреждения для продукта класса А, на японском языке (в соответствии с японскими сертификатами и разрешениями).

この装置は、クラスA情報技術装置です。この装置を家庭環境で使用す ると電波妨害を引き起こすことがあります。この場合には使用者が適切な 対策を講ずるよう要求されることがあります。 VCCI-A

# ДИАГНОСТИКА ЗНАЧКИ ВНИМАНИЕ И ОШИБКИ

|                        | Не видит флэшку USB                    | $\Lambda$              | USB-носитель переполнен          |
|------------------------|----------------------------------------|------------------------|----------------------------------|
|                        | USB не совместима                      |                        | Прерваное соединение с USB-носит |
| $\mathbf{A}\mathbf{i}$ | Сеть не найдена                        | $\mathbf{A}\mathbf{i}$ | Сеть/ Проблема соединения        |
|                        | Откалибровать сканер<br>сейчас         |                        | Проблема с калибровкой           |
|                        | Внутренняя память<br>переполнена       |                        | Проблема внутренней памяти       |
|                        | Сканер открыт /<br>Не выключен         | NE<br>NE               | Перенос на компьютер успешен     |
| $\bigstar$             | RAINFOREST365 в работе                 | $\mathbf{v}$           | RAINFOREST365 не работает        |
| <u>∧</u> ₽             | Проблемы с сетью                       |                        | Не загружена бумага              |
| $\checkmark$           | Действие успешно<br>выполнено          | X                      | Действие не выполнено            |
| 0.0.0.0                | Компьтер потерян/NETAPP<br>НЕ РАБОТАЕТ | xxx.xxx.xxx            | КОМПЬЮТЕР ПОДСОЕДИНЕН            |
| MB                     | МЕГАБАЙТЫ ОТПРАВЛЕНЫ                   |                        |                                  |

# ДИАГНОСТИКА

#### КОДЫ ОШИБОК

Сканер может показывать один из следующих кодов ошибок при возникшей проблеме.

|   | EDD NO DIDED            | 11 | 1  |
|---|-------------------------|----|----|
| - | ERR_NO_PAPER,           | // | T  |
| _ | ERR_INVALID_MODEL,      | // | 2  |
| - | ERR_CAL_PARAMS_INVALID, | // | 3  |
| - | ERR_CAL_PARAMS_MISSING, | // | 4  |
| - | ERR_SD_MOUNT,           | // | 5  |
| — | ERR SD READ,            | // | 6  |
| — | ERR SD WRITE,           | // | 7  |
| _ | ERR SD FULL,            | // | 8  |
| _ | ERR SD FORMAT,          | // | 9  |
| _ | ERR SD CLOSE,           | // | 10 |
| _ | ERR USB MISSING,        | // | 11 |
| _ | ERR USB MOUNT,          | // | 12 |
| _ | ERR USB CORRUPT,        | // | 13 |
| _ | ERR USB READ,           | // | 14 |
| _ | ERR USB WRITE,          | // | 15 |
| _ | ERR USB FULL,           | // | 16 |
| _ | ERR USB DELETE,         | // | 17 |
| _ | ERR USB CLOSE,          | // | 18 |
| _ | ERR ETHERNET,           | 11 | 19 |
| _ | ERR ETHERNET NO PC,     | 11 | 20 |
| _ | ERR ETHERNET NO CLOUD,  | // | 21 |
| _ | ERR ETHERNET PC,        | // | 22 |
| _ | ERR ETHERNET CLOUD,     | // | 23 |
| _ | ERR STITCH,             | // | 24 |
| _ | ERR NORM,               | // | 25 |
| _ | ERR LED,                | // | 26 |
| _ | ERR UPDATE,             | // | 27 |
|   |                         |    |    |